# AlphaXpress DMS Walk-in Sign Maintenance Manual

New Mexico P1509-5

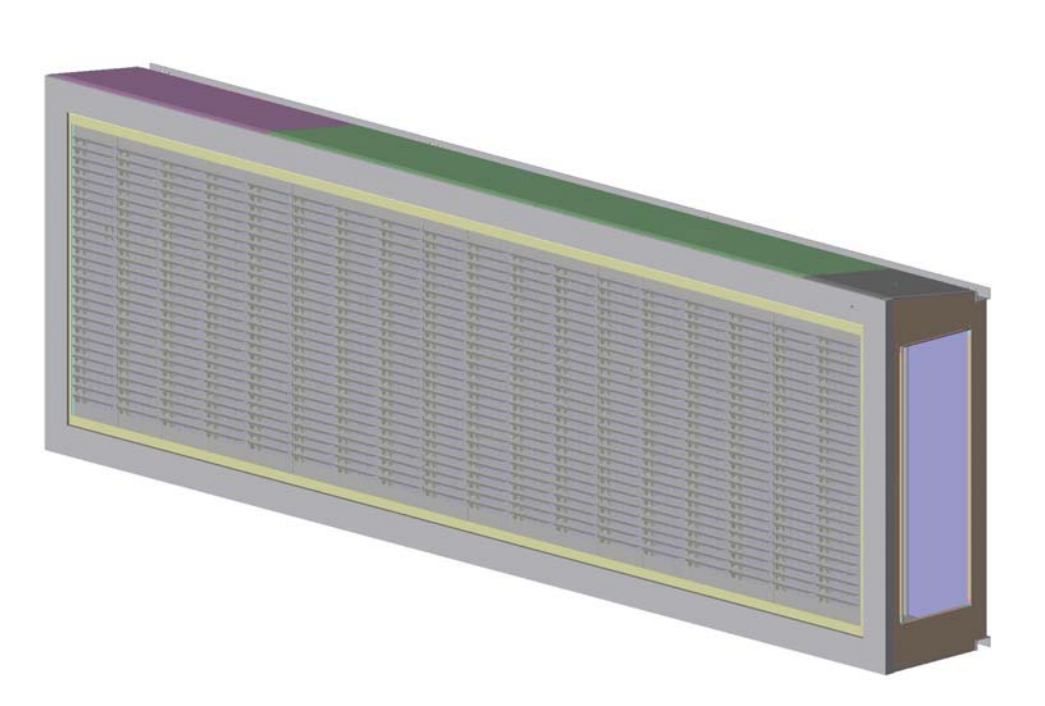

Manual part number: 1509610301A

Revision date: November 15, 2006

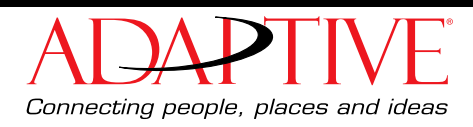

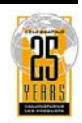

© Copyright 2006 Adaptive Micro Systems LLC. All rights reserved. Adaptive Micro Systems 7840 North 86th Street Milwaukee, WI 53224 USA 414-357-2020 414-357-2029 (fax) http://www.adaptivedisplays.com

Trademarked names appear throughout this document. Rather than list the names and entities that own the trademarks or insert a trademark symbol with each mention of the trademarked name, the publisher states that it is using names for editorial purposes and to the benefit of the trademark owner with no intention of improperly using the trademark.

The following are trademarks of Adaptive Micro Systems: Adaptive, Alpha, AlphaLert, AlphaNET, AlphaNet plus, AlphaEclipse, AlphaEclipse RoadStar, AlphaEclipse StreetSmart, AlphaPremiere, AlphaTicker, AlphaXpress, AlphaVision, AlphaVision InfoTracker, Automode, BetaBrite, BetaBrite Director, BetaBrite Messaging Software, Big Dot, Director, EZ KEY II, EZ95, PagerNET, PPD, PrintPak, Serial Clock, Smart Alec, Solar, TimeNet.

The distinctive trade dress of this product is a trademark claimed by Adaptive Micro Systems LLC.

Due to continuing product innovation, specifications in this manual are subject to change without notice.

## Contents

| Introduction                                  | 5  |
|-----------------------------------------------|----|
| Purpose                                       | 5  |
| Revision history                              | 5  |
| Related documentation                         | 5  |
| Safety information                            | 5  |
| Equipment symbols                             | 5  |
| Warnings and cautions                         | 5  |
| Battery backup                                | 6  |
| Installation                                  | 7  |
| Fan and light switch location                 | 7  |
| Mechanical installation                       | 8  |
| Lifting the sign                              | 8  |
| Mounting the sign                             | 9  |
| Electrical installation                       |    |
| Sign to central network connection            | 11 |
| Equipment description                         |    |
| General description                           |    |
| Equipment identification                      | 14 |
| Outside views                                 | 15 |
| Inside views                                  |    |
| General inside view                           |    |
| Controllers                                   |    |
| Sign power panels                             |    |
| Load center panel                             | 23 |
| LED driver board                              | 24 |
| Maintenance                                   |    |
| Air filter cleaning                           |    |
| Air vent filter cleaning                      |    |
| Fan filter cleaning                           |    |
| Physical Inspection                           |    |
| Exterior inspection                           |    |
| Interior inspection                           |    |
| Troubleshooting                               |    |
| Introduction                                  |    |
| Tools required for troubleshooting and repair |    |
| Common problems                               |    |

| Problem: Inoperative AC power                                             |    |
|---------------------------------------------------------------------------|----|
| Problem: Inoperative DC power                                             |    |
| Problem: Nonfunctional brightness control, nonfunctional sign             | 31 |
| Problem: Nonfunctional single LED(s), functional sign                     | 32 |
| Problem: Nonfunctional single pixel(s), functional sign                   | 32 |
| Problem: Nonfunctional pixels on entire display board(s), functional sign | 32 |
| Part replacement                                                          | 33 |
| List of field-replaceable parts                                           | 33 |
| Controlling electrostatic discharge (ESD)                                 | 33 |
| Sign controller board replacement                                         | 34 |
| Ground controller (Controller #3) board replacement                       | 37 |
| Install the new controller board                                          | 37 |
| Set the IP address for new Controller #3 board                            |    |
| Power supply replacement                                                  | 40 |
| Sign power supplies                                                       | 40 |
| Relay replacement                                                         | 42 |
| LED driver board replacement                                              | 44 |
| Fan replacement                                                           | 47 |
| Light sensor replacement                                                  | 48 |
|                                                                           |    |

## Introduction

## Purpose

This manual is intended as a guide for maintenance and repairs considered field serviceable.

This field service manual supplies technical information for service and technical personnel so that they can maintain the equipment at the assembly but not the component level.

## **Revision history**

#### Table 1: Revision history

| Revision    | Date             | Notes          |
|-------------|------------------|----------------|
| 1509610301A | November 1, 2006 | First release. |

## **Related documentation**

Technical documentation can be found at Adaptive's web site (http://www.adaptivedisplays.com):

#### Table 2: Related documentation

| Part #            | Manual title                                       | Description                                                                         |
|-------------------|----------------------------------------------------|-------------------------------------------------------------------------------------|
| TechMemo #05-0005 | Preventing Electrostatic Discharge (ESD)<br>Damage | Describes the precautions to take to protect electronic components from ESD damage. |
| 1509650201        | P1509-5 27x108 Wiring diagram                      | Sign wiring diagram.                                                                |

## Safety information

#### **Equipment symbols**

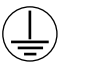

Chassis ground

### Warnings and cautions

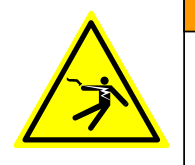

A WARNING Hazardous voltage. Contact with high voltage may cause death or serious injury. Always disconnect power to unit prior to servicing. Other warnings and cautions are posted in appropriate location throughout this manual.

#### **Battery backup**

In the event of a power loss, two lithium batteries and one power supply panel provide power to the sign's controller boards.

**Note:** The lithium batteries only provide enough power to backup the sign's controllers memory during a power loss, not the sign's LED displays.

#### 3V lithium backup batteries

One 3V lithium battery is located on each of the sign's controller boards

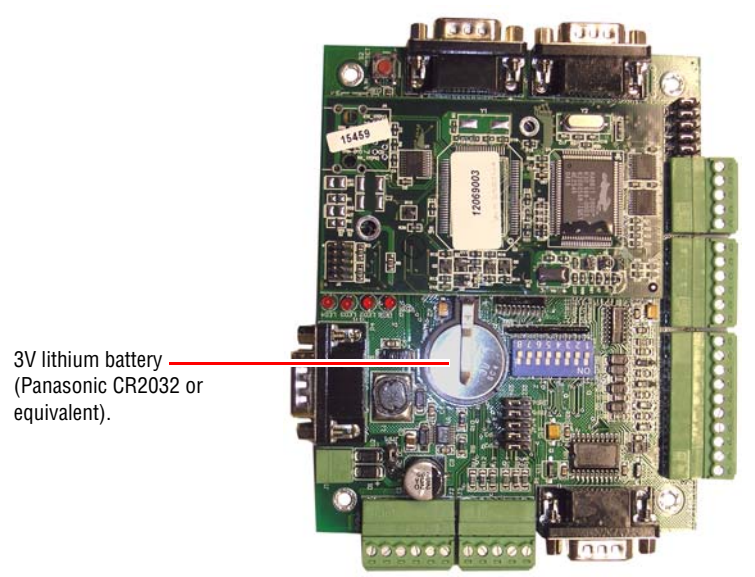

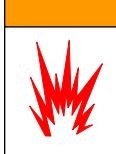

WARNING
 Danger of explosion if battery is
 incorrectly replaced. Replace only
 with the same or equivalent type
 recommended by the manufacturer.
 Dispose of used batteries according
 to the manufacturer's instructions.

## Installation

## Fan and light switch location

Two, 12-hour timer switches that control sign lighting and fans are located at the sign entrance.

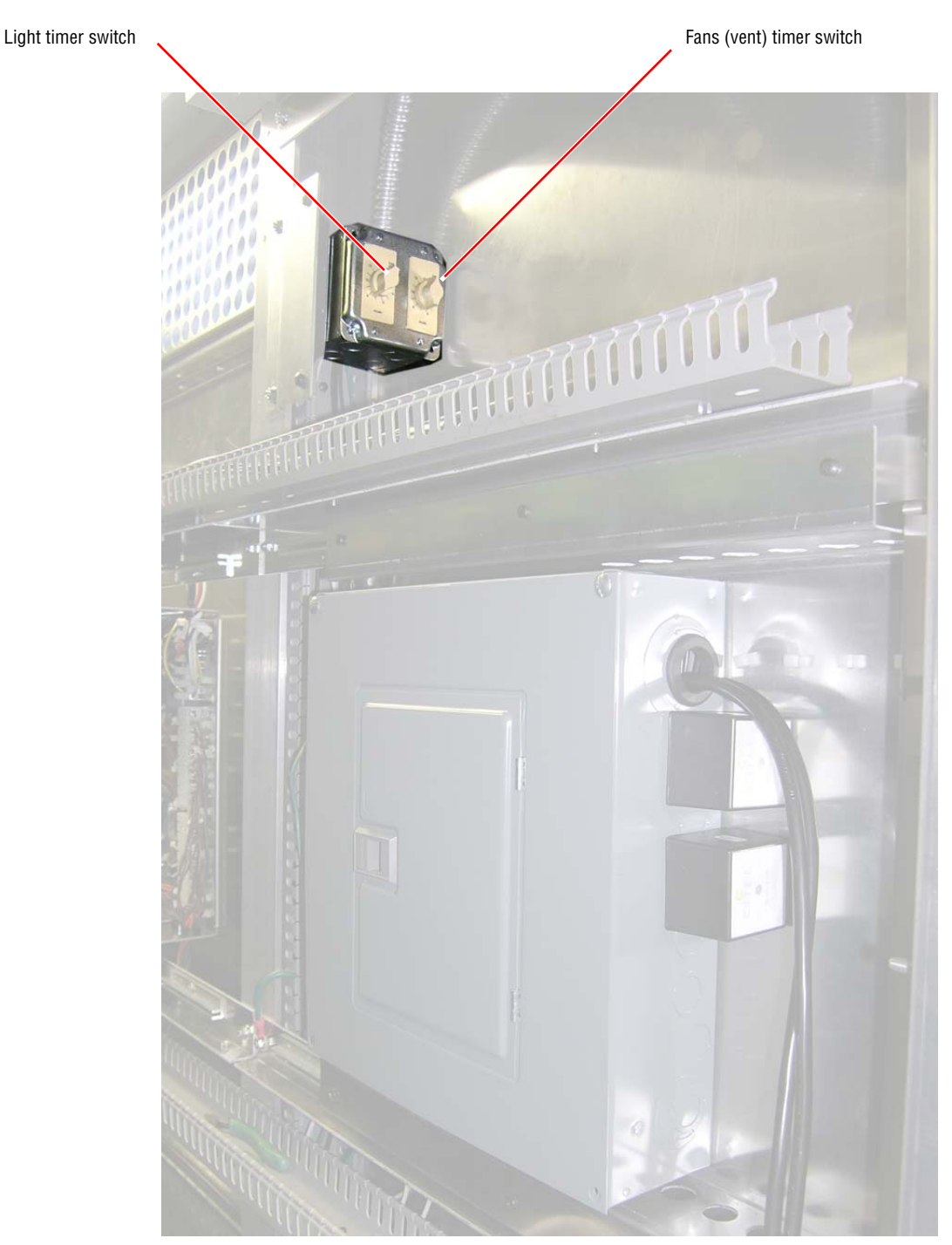

Figure 1: Lighting and fan timer switches

## **Mechanical installation**

#### Lifting the sign

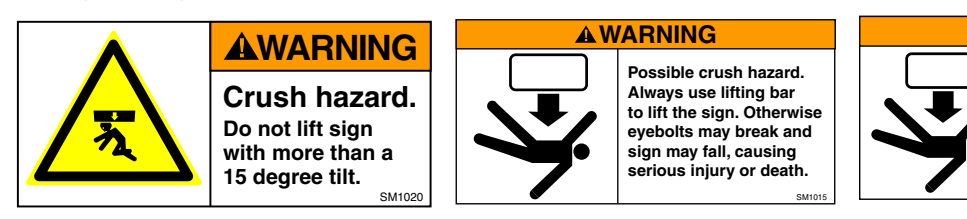

**A**WARNING

Possible crush hazard. Always use eyebolts to lift sign. Otherwise the sign may fall, causing serious injury or death.

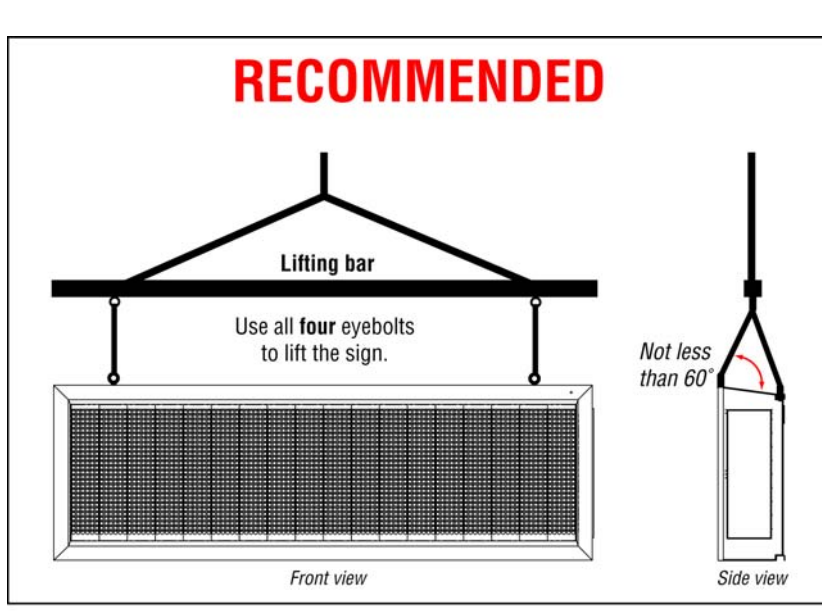

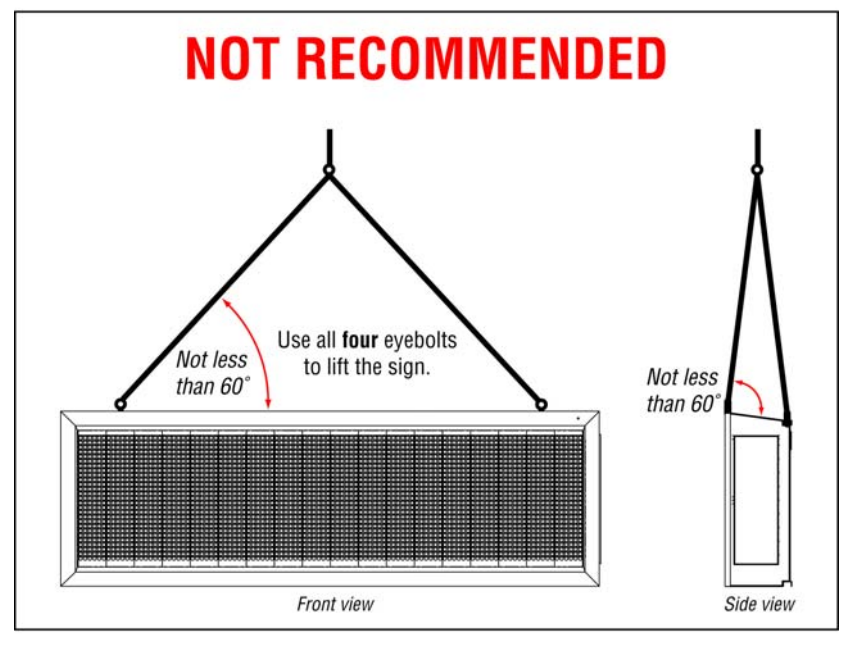

### Mounting the sign

Use all five girder brackets on the back of the sign to attach the unit to a support structure.

Girder brackets — use *all five brackets* to mount the sign.

- Attach the sign to the support structure using *all eight bolts* on each of the five brackets.
- Tighten each bolt to 45 foot-pounds.
- The front of the sign can be tilted up or down by 3°.

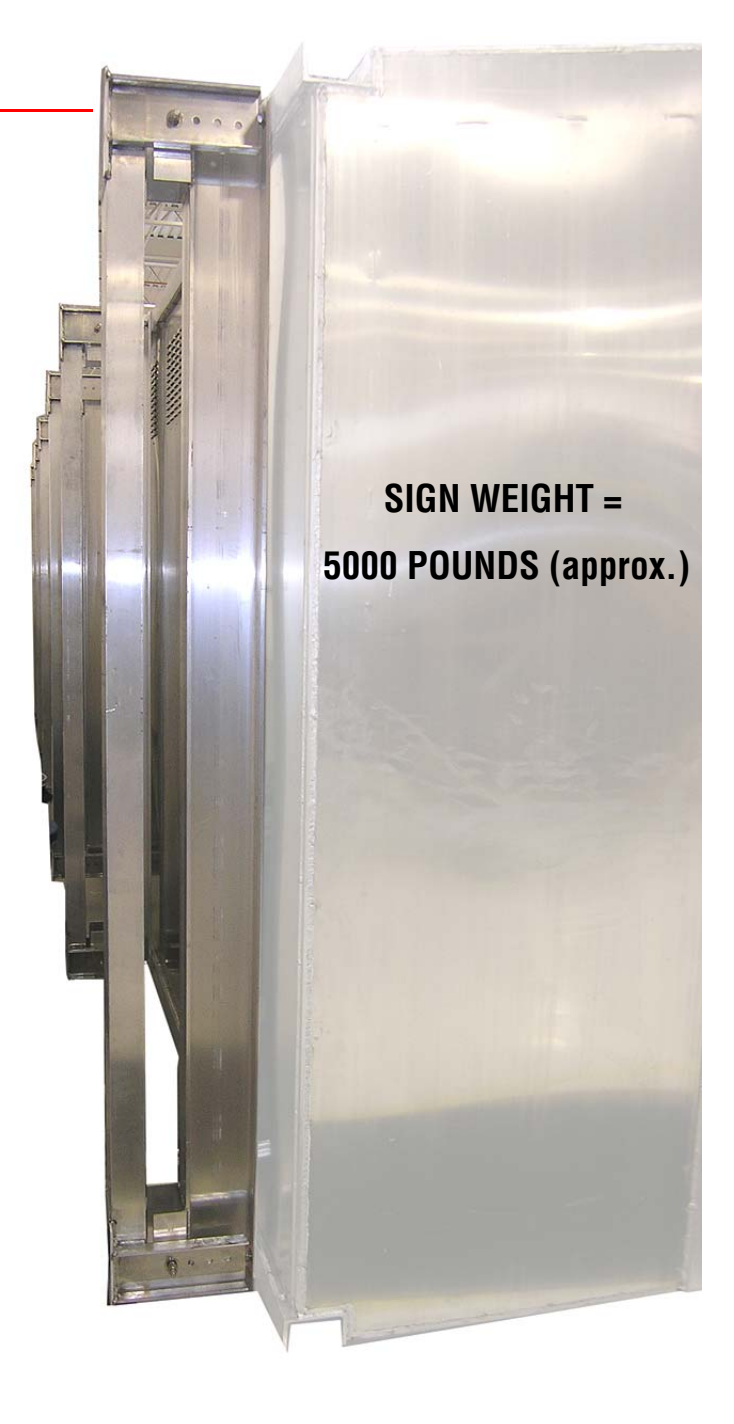

## **Electrical installation**

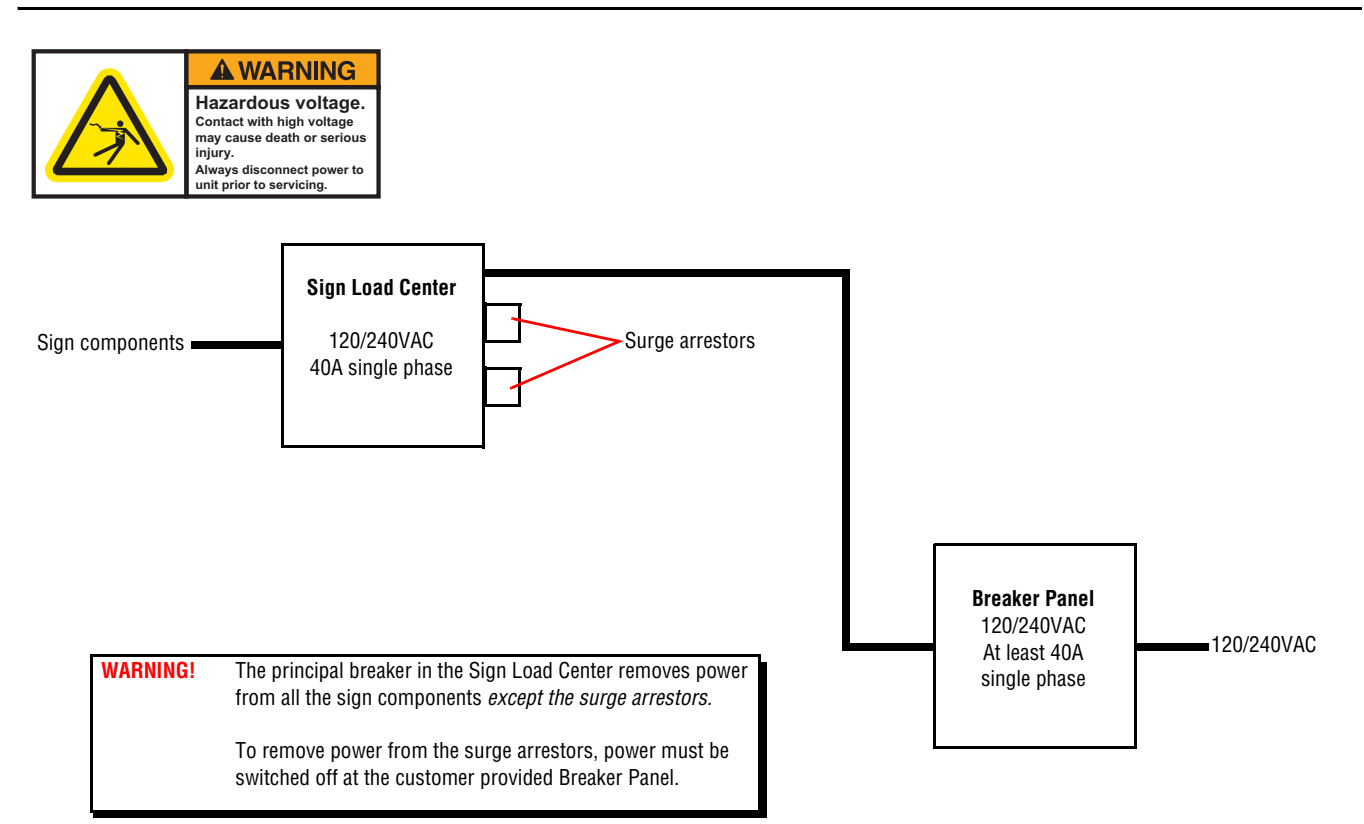

## Sign to central network connection

Inside sign view

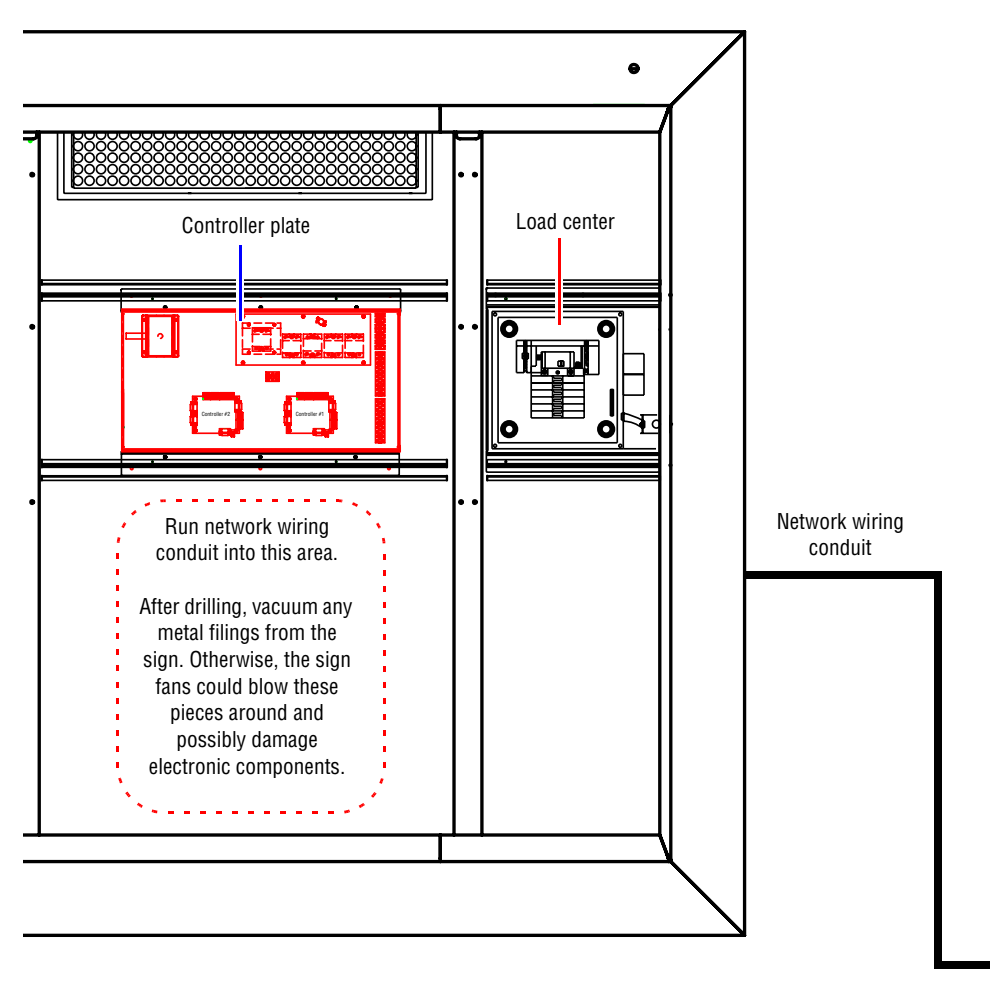

#### THIS PAGE INTENTIONALLY LEFT BLANK.

## **Equipment description**

## **General description**

- Serviceability: Walk in.
- Weight: 5000 pounds (No to exceed, approximately).
- Display technology: LED
- Display size: 27 rows x 108 columns (see Figure 2).
- LED matrix: 9 pixels high x 6 pixels wide.
- Character height: 18 inches, nominal (see Figure 2).
- Character width: 9 inches, nominal (see Figure 2).

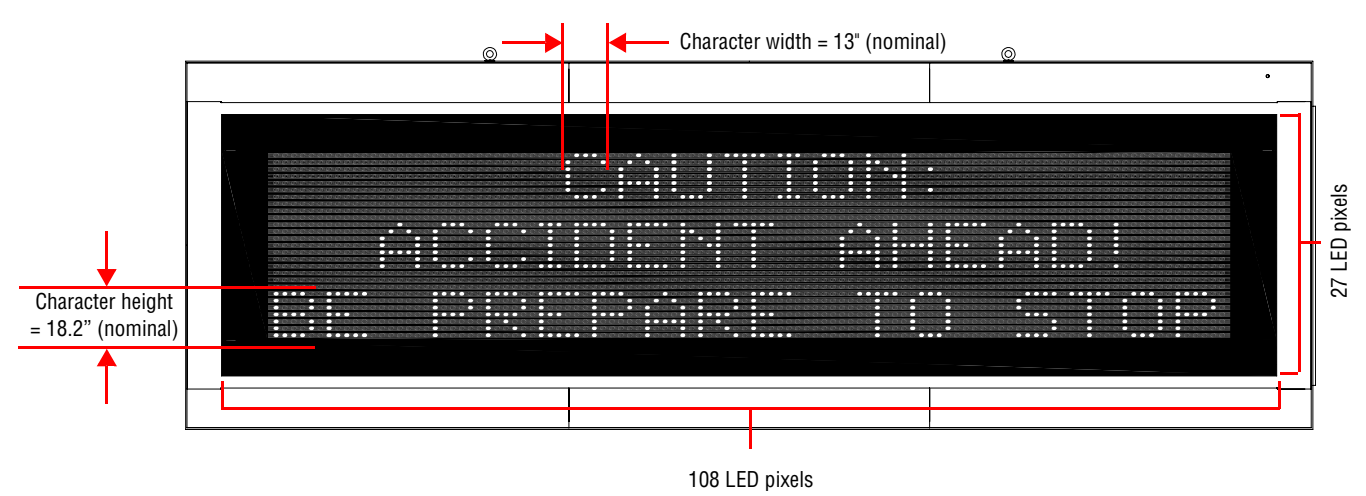

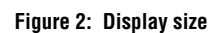

• Pitch (distance between each LED pixel): 2.6 inches:

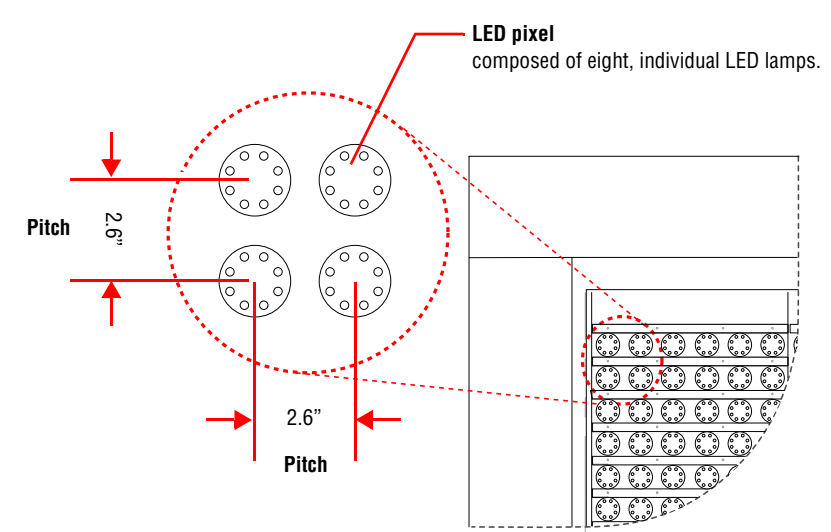

Figure 3: LED pitch

## **Equipment identification**

An equipment label is located inside the sign near the door, above the load center panel.

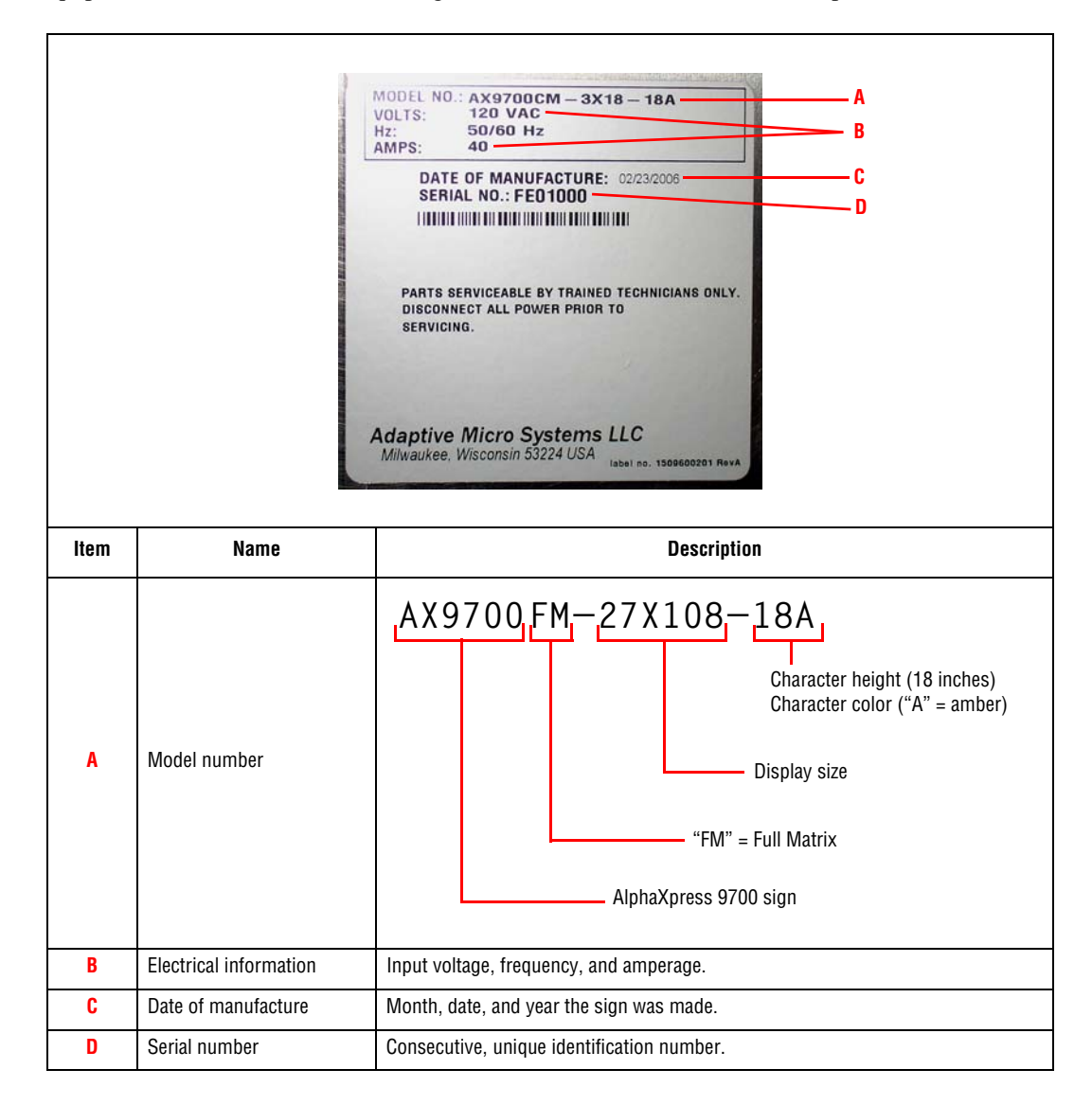

## **Outside views**

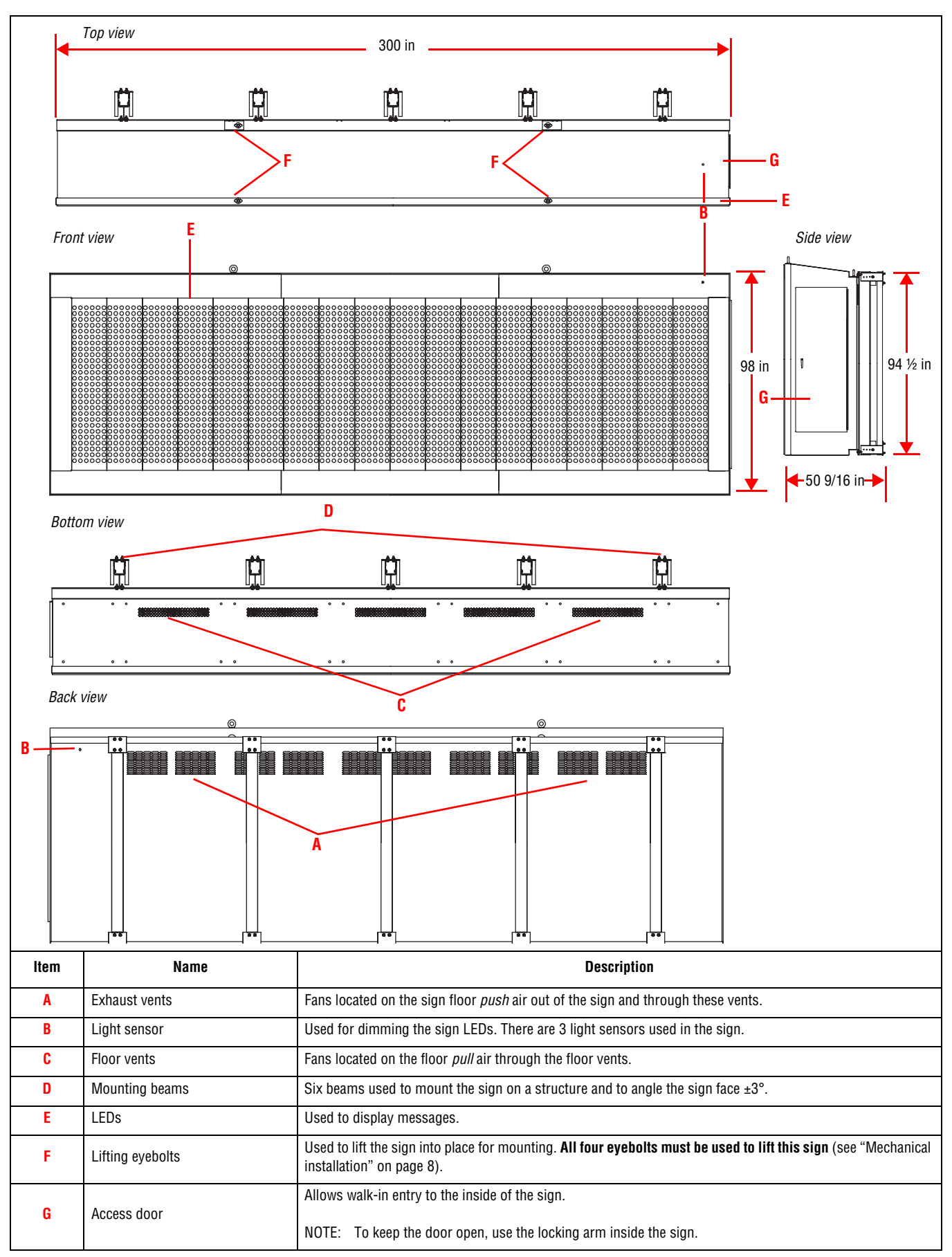

## **Inside views**

#### General inside view

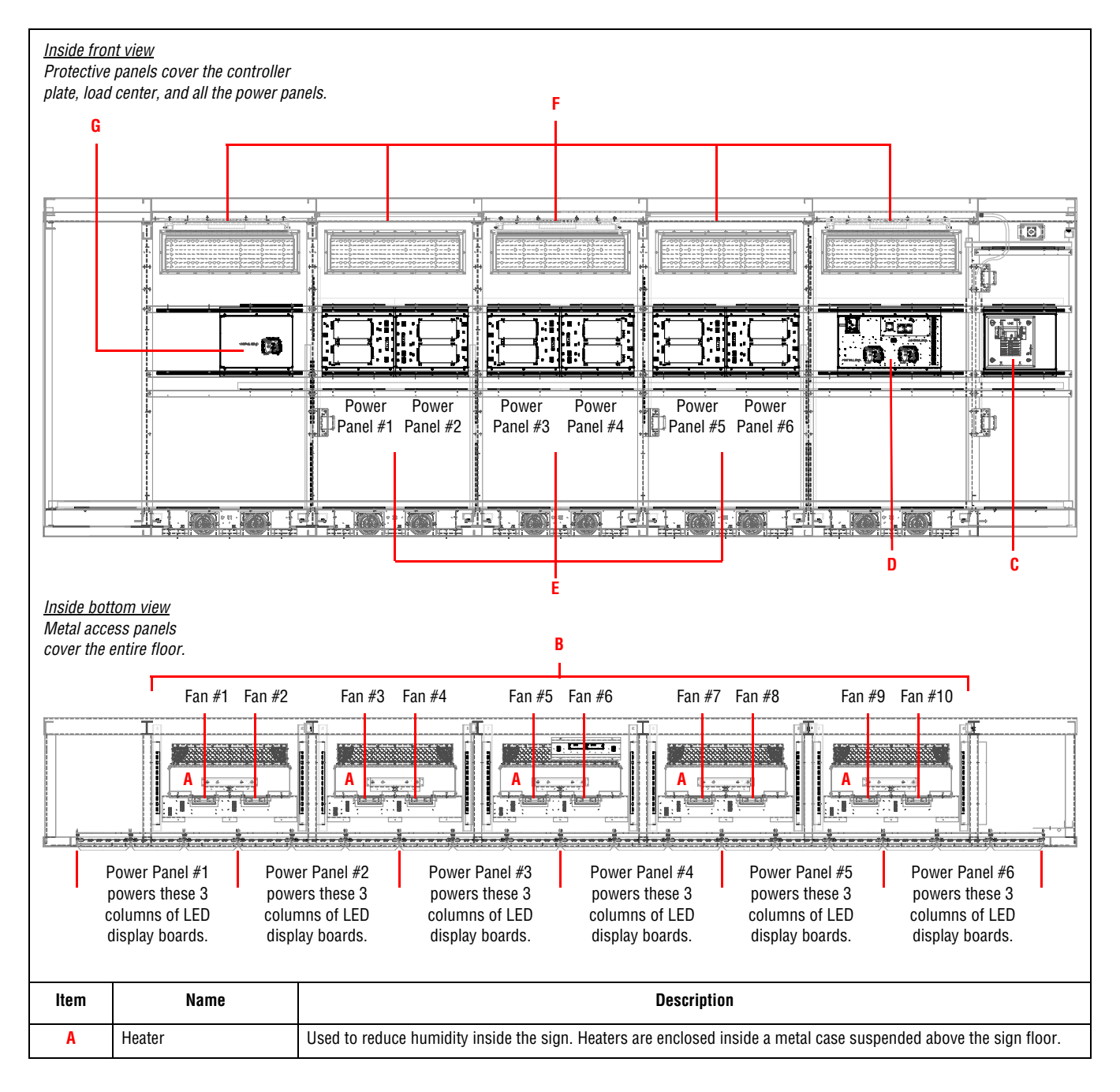

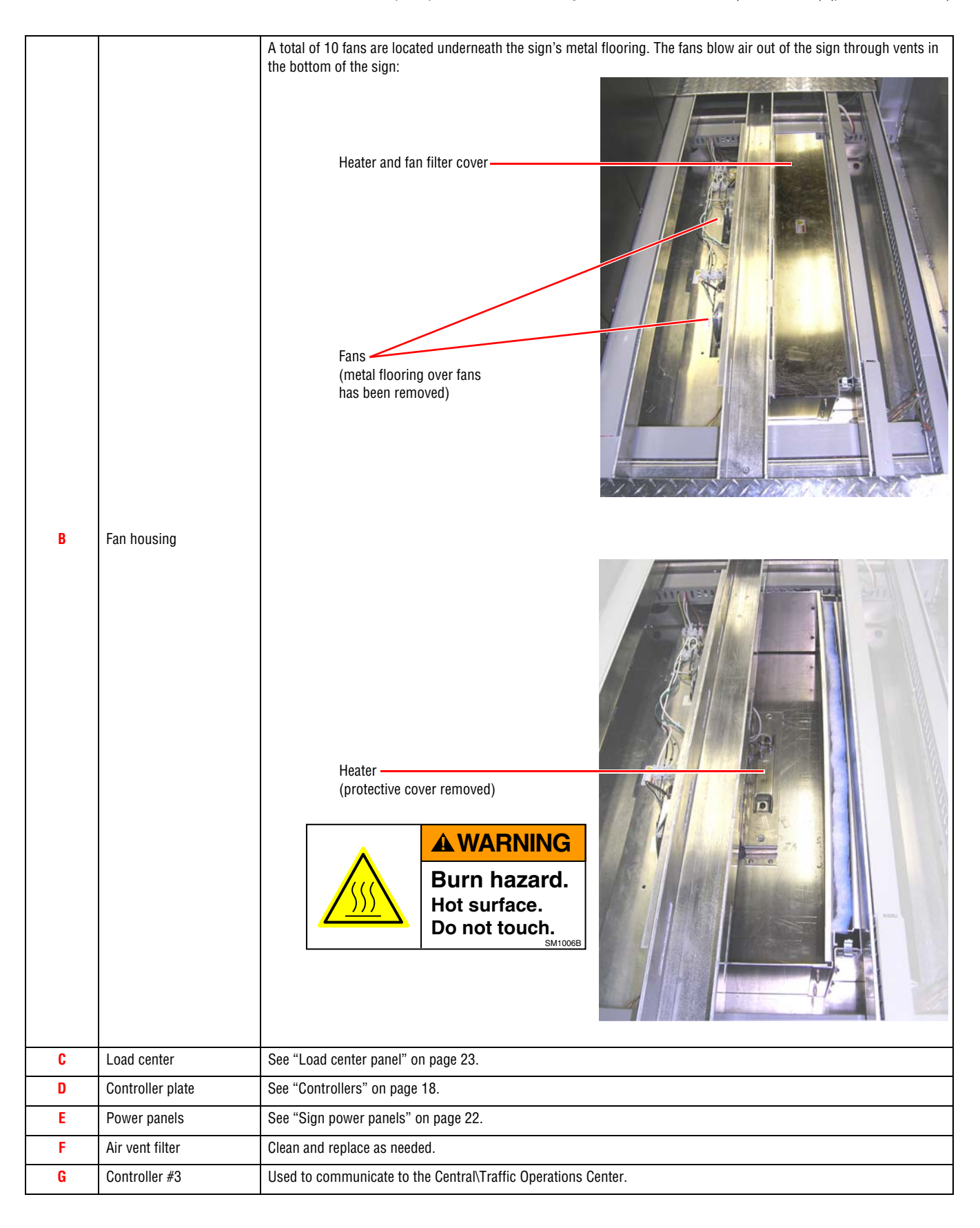

## Controllers

#### Sign controllers #1 and #2

|             |                                                                  | C<br>                                                              | D E F G H<br>                                                                                                    |  |  |  |  |  |
|-------------|------------------------------------------------------------------|--------------------------------------------------------------------|----------------------------------------------------------------------------------------------------|--|--|--|--|--|
|             |                                                                  | •                                                                  |                                                                                                    |  |  |  |  |  |
|             |                                                                  |                                                                    | B<br>B<br>B<br>B<br>B<br>Controller #2<br>P2<br>P4<br>B<br>A<br>B<br>A<br>B<br>A<br>Controller #1<br>P3<br>Controller #1<br>P3<br>Controller #1<br>P4<br>Controller #1<br>P4<br>Controller #1<br>Controller #1<br>P4<br>Controller #1<br>Controller #1<br>Control |  |  |  |  |  |
| lte<br>m    | Name                                                             | Part #                                                             | Description                                                                                                    |  |  |  |  |  |
| A           | Controller #1<br>Controller #2                                   | 12069003                                                           | These two boards control sign operation in conjunction with the ground controller (Controller #3) which is connected to an NTCIP network.                                                                                                    |  |  |  |  |  |
| В           | Terminal block #1                                                | 43201044                                                           | Distributes power to the relays and humidity sensor.                                                                                                    |  |  |  |  |  |
| C           | Humidity sensor                                                  | 1507100601                                                         | Measures internal relative humidity within 3% accuracy.                                                                                                    |  |  |  |  |  |
| D           | Plastic cover                                                    | 1509000501                                                         | Protection against hazardous voltages from the relays underneath the cover.                                                                                                    |  |  |  |  |  |
| E           | Relay #1                                                         | 48000009                                                           | Normally open. When closed, this relay activates the heaters.                                                                                                    |  |  |  |  |  |
| F           | Relay #2                                                         | 48000007                                                           | Normally open. When closed, this relay activates the fans.                                                                                                    |  |  |  |  |  |
| G           | -                                                                |                                                                    | Normally open. When closed, this relay is activated and indicates the status of power to the fans.                                                                                                    |  |  |  |  |  |
|             | Relay #3                                                         | 48008203                                                           | Normally open. When closed, this relay is activated and indicates the status of power to the fans.                                                                                                    |  |  |  |  |  |
| Н           | Relay #3<br>Thermostat                                           | 48008203<br>30670005                                               | Normally open. When closed, this relay is activated and indicates the status of power to the fans.<br>Normally open. Closes when temperature > 120°F and activates the fans. Opens when temperature < 90°F.                                                                                                    |  |  |  |  |  |
| H           | Relay #3<br>Thermostat<br>Terminal block #3                      | 48008203<br>30670005<br>43201036 (3A)<br>43201047 (3B)             | Normally open. When closed, this relay is activated and indicates the status of power to the fans.<br>Normally open. Closes when temperature > 120°F and activates the fans. Opens when temperature < 90°F.<br>Distributes through relays and thermostats to heaters, beacons, and fans.                                                                                                    |  |  |  |  |  |
| H<br>I<br>J | Relay #3<br>Thermostat<br>Terminal block #3<br>Terminal block #4 | 48008203<br>30670005<br>43201036 (3A)<br>43201047 (3B)<br>43201054 | Normally open. When closed, this relay is activated and indicates the status of power to the fans.<br>Normally open. Closes when temperature > 120°F and activates the fans. Opens when temperature < 90°F.<br>Distributes through relays and thermostats to heaters, beacons, and fans.<br>Provide wiring for status signals such as power fail signals for power supplies, fan monitoring, door switch, and                                                                                                    |  |  |  |  |  |

|          | J<br>I<br>F<br>E<br>E |                                                    |                                                                                                    |  |  |  |  |  |
|----------|-----------------------|----------------------------------------------------|----------------------------------------------------------------------------------------------------|--|--|--|--|--|
| lte<br>m | PCB label             | Name                                               | Description                                                                                                    |  |  |  |  |  |
| A        | JP7 to JP11           | Comm Port<br>selection<br>Jumpers for J6<br>and P2 | Set to RS485 with termination.                                                                                                    |  |  |  |  |  |
| B        | J6                    | RS485 Port 1                                       |                                                                                                    |  |  |  |  |  |
| C        | J5 A/INPUT            | Analog inputs                                      |                                                                                                    |  |  |  |  |  |
| D        | J4 D/INPUT            | Digital inputs                                     |                                                                                                    |  |  |  |  |  |
| E        | P1                    | RS232 port                                         |                                                                                                    |  |  |  |  |  |
| F        | S1                    | DIP switches                                       |                                                                                                    |  |  |  |  |  |
| G        | JMP2 to JMP6          |                                                    | Set to RS485 without termination for Controller #2 and Controller #3.<br>Set to RS232 or RS485, depending on the use of the J3/P1 port by customer. |  |  |  |  |  |
| Η        | J3                    | RS422 port                                         |                                                                                                    |  |  |  |  |  |
| Ι        | J2                    | Digital outputs                                    |                                                                                                    |  |  |  |  |  |
| J        | JMP1                  |                                                    | Set to DC.                                                                                                    |  |  |  |  |  |
| K        | J1                    | Power<br>connector                                 | Set to DC.                                                                                                    |  |  |  |  |  |
| L        | P4                    | RS232 port                                         | Not used.                                                                                                    |  |  |  |  |  |
| Μ        | BAT1                  | Battery backup                                     | 3V lithium battery (Panasonic CR2032 or equivalent).                                                                                                |  |  |  |  |  |

|   |              |                         | • LED1:     |                                                                                                |  |  |
|---|--------------|-------------------------|-------------|------------------------------------------------------------------------------------------------|--|--|
|   |              |                         |             | Controller #1 = Heartbeat.                                                                     |  |  |
|   |              |                         |             | Controller #2 = Heartbeat.                                                                     |  |  |
|   |              |                         |             | Controller #3 (Ground Controller) = Heartbeat.                                                 |  |  |
|   |              |                         | • LED2:     |                                                                                                |  |  |
|   |              |                         |             | Controller #1 = Communications from Controller #3 on J3.                                       |  |  |
|   |              |                         |             | Controller #2 = Communications from Controller #3 on J3.                                       |  |  |
|   |              |                         |             | Controller #3 (Ground Controller) = Communications from Central/Local port P1 and P3.          |  |  |
| Ν | LED1 to LED4 | Diagnostic LEDs         | • LED3:     |                                                                                                |  |  |
|   |              |                         |             | Controller #1 = Not used.                                                                      |  |  |
|   |              |                         |             | Controller #2 = Not used.                                                                      |  |  |
|   |              |                         |             | Controller #3 (Ground Controller) = Flashes when transmitting to sign controllers 1 and 2.     |  |  |
|   |              |                         | • LED4:     |                                                                                                |  |  |
|   |              |                         |             | Controller #1 = Flashes when transmitting out of J6 LED display board.                         |  |  |
|   |              |                         |             | Controller #2 = Flashes when transmitting out of J6 light sensor.                              |  |  |
|   |              |                         |             | Controller #3 (Ground Controller) = Flashes when receiving communication from sign controllers |  |  |
|   |              |                         |             | 1 and 2.                                                                                       |  |  |
| 0 | J5           | Programming<br>port     | Used to pr  | ogram the controller with a rabbit programming cable.                                          |  |  |
| Ρ | J4           | Ethernet port           | Installed o | nly on controller #3                                                                           |  |  |
| Q | S2 RESET     | Controller reset switch | Used to do  | Jsed to do a soft reset on the controller.                                                     |  |  |
| R | P3           |                         | Only used   | on controller #3                                                                               |  |  |
| S | P2           |                         | Not used.   | Not used.                                                                                      |  |  |

#### Ground controller (Controller #3)

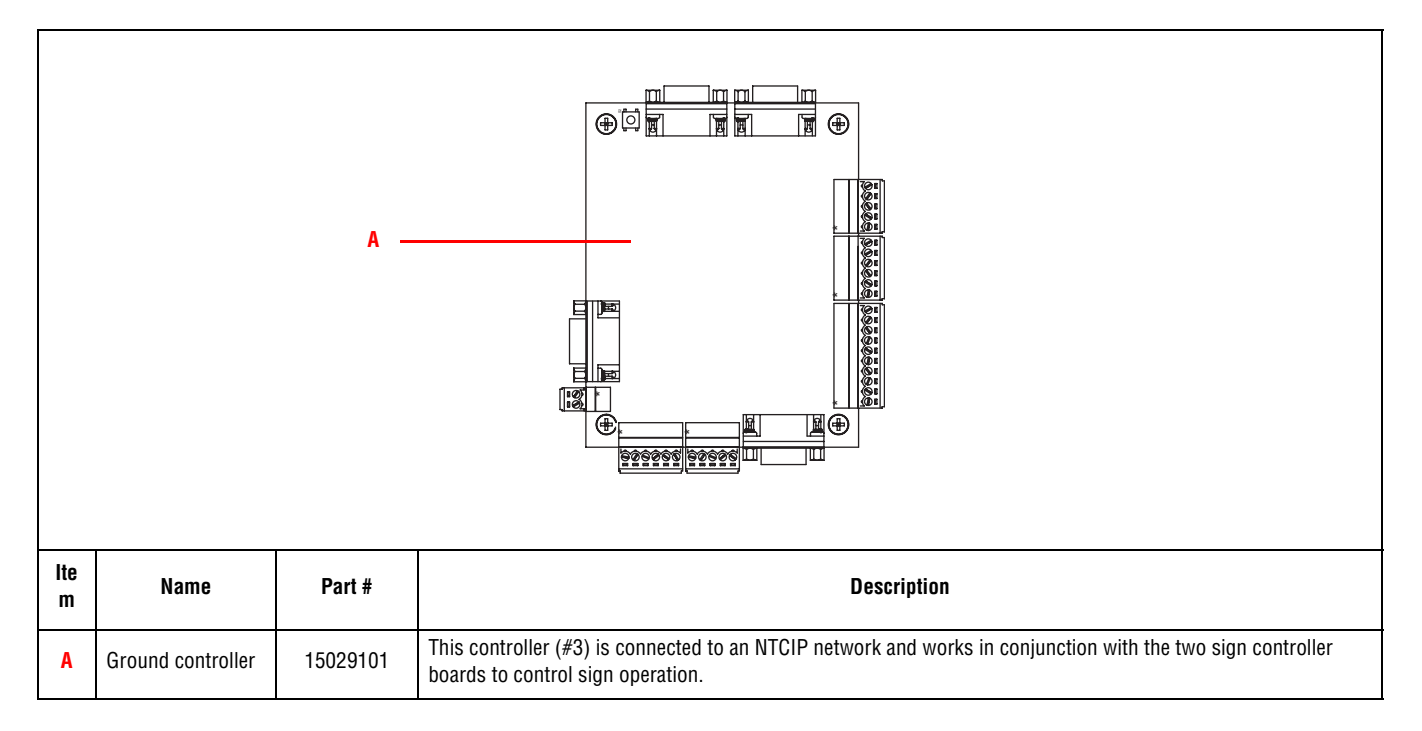

#### Sign power panels

There are six power panels in the sign (see "General inside view" on page 16). Each panel contains two, Meanwell PSP-500-12 12VDC output power supplies.

Note: Both power supplies may not turn on at the same time if there is not enough display load.

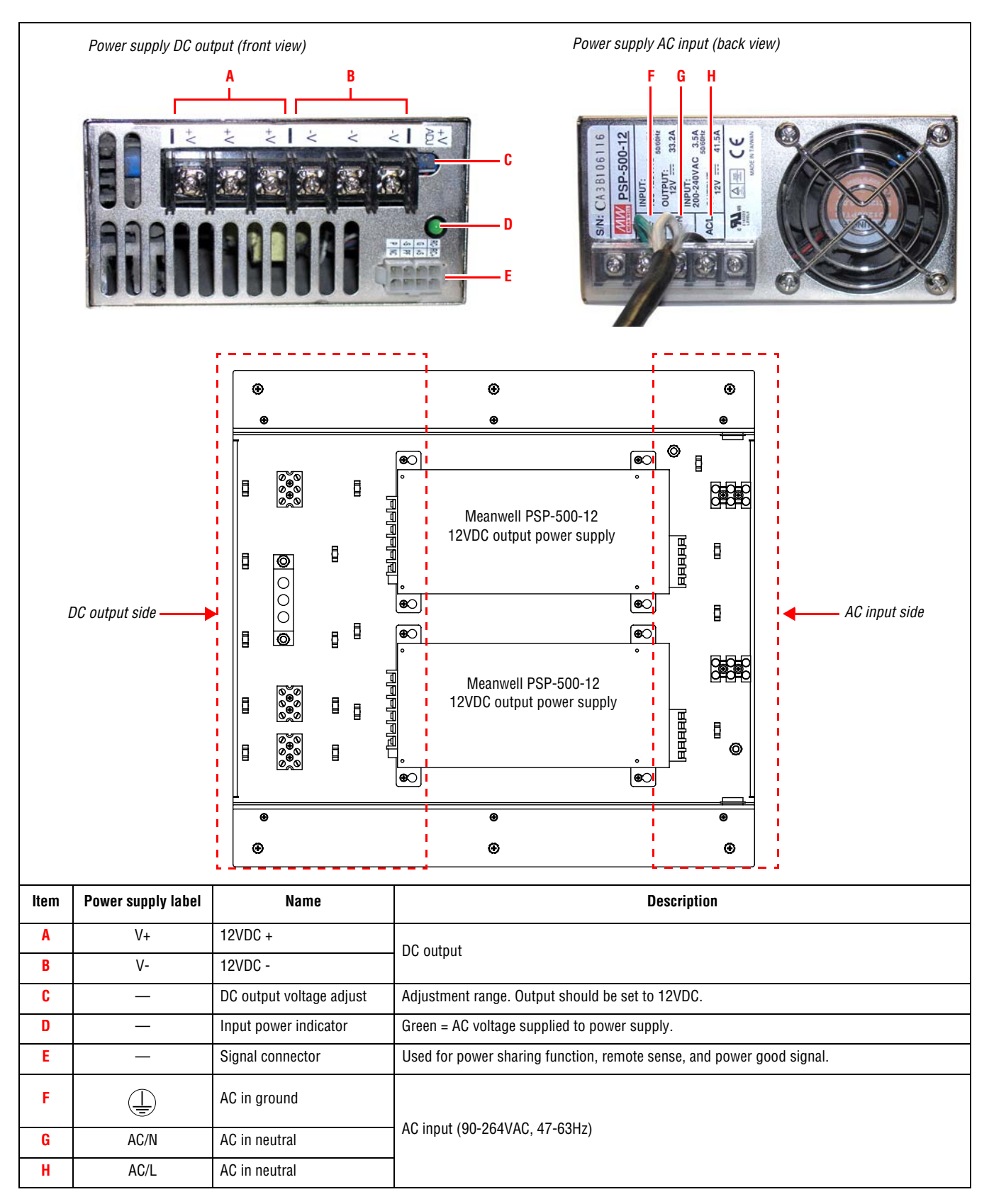

### Load center panel

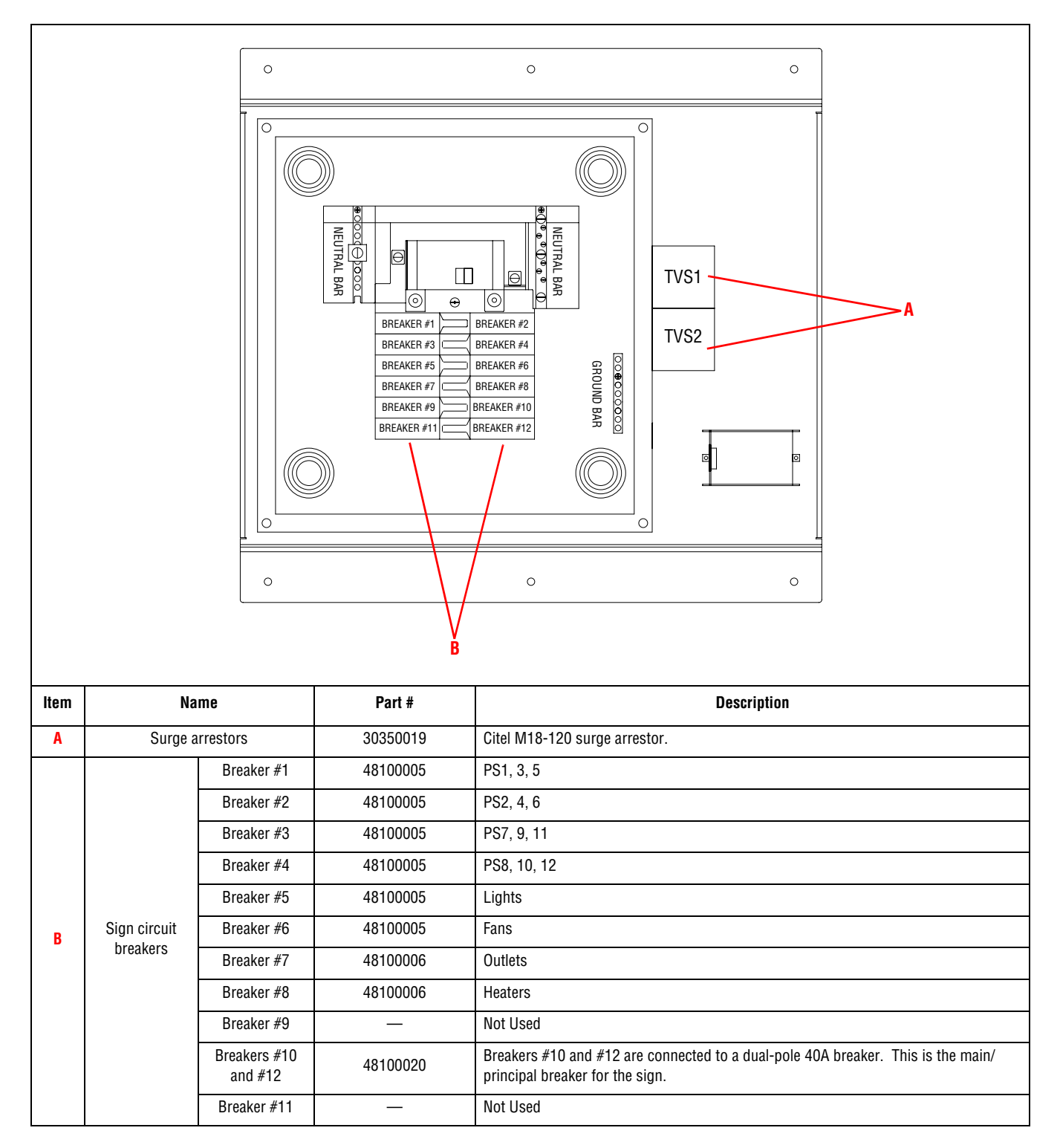

#### LED driver board

There are 54 LED driver boards in a sign. Each board is 6 x 9 pixels, and each pixel is composed of eight LED lamps.

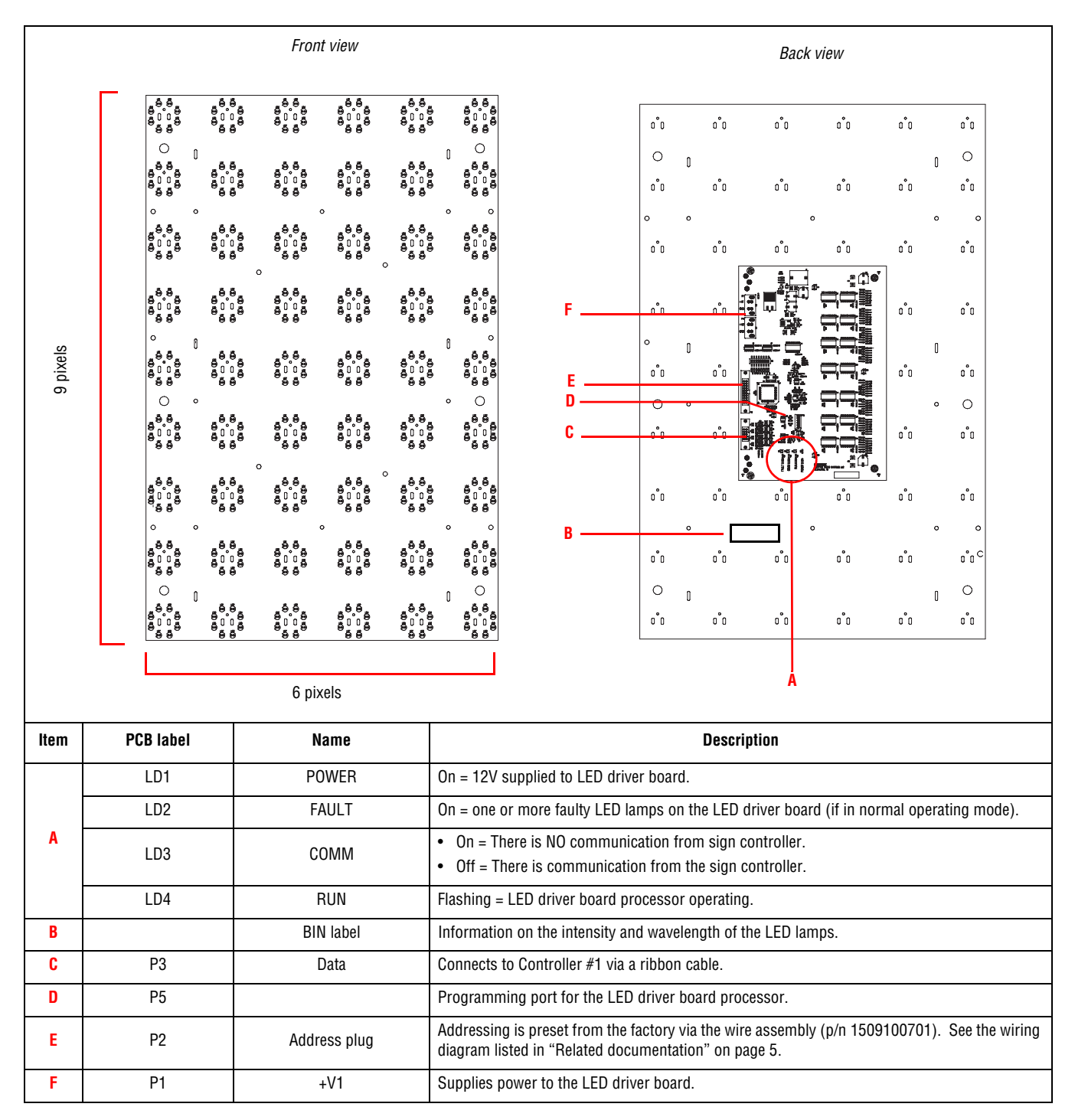

## Maintenance

## Air filter cleaning

The exhaust vent and fan air filters should be checked every six months. To clean an air filter, do the following:

### Air vent filter cleaning

- 1. Locate the air vents (see "General inside view" on page 16.)
- 2. Remove the air vent cover.

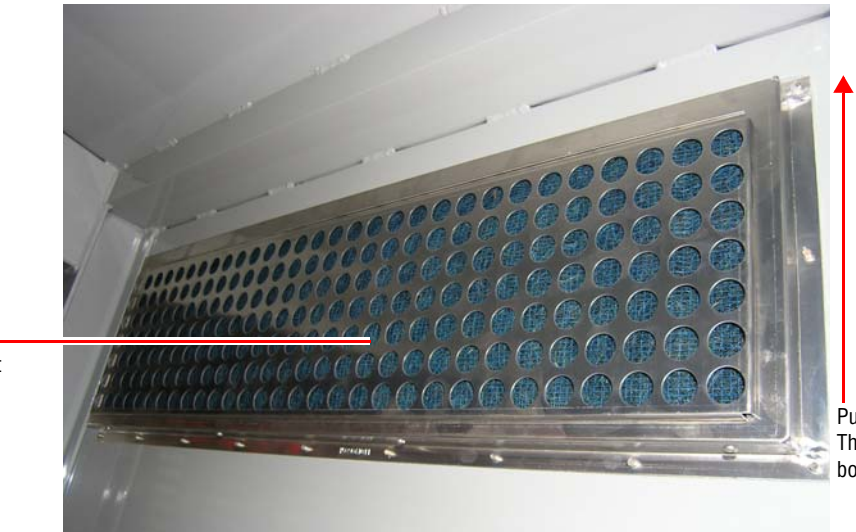

Push air vent cover up. Then pull off from the bottom.

- Air vent cover \_\_\_\_\_\_ for exhaust air vent filters.
- **3.** Pull out the air vent filter.

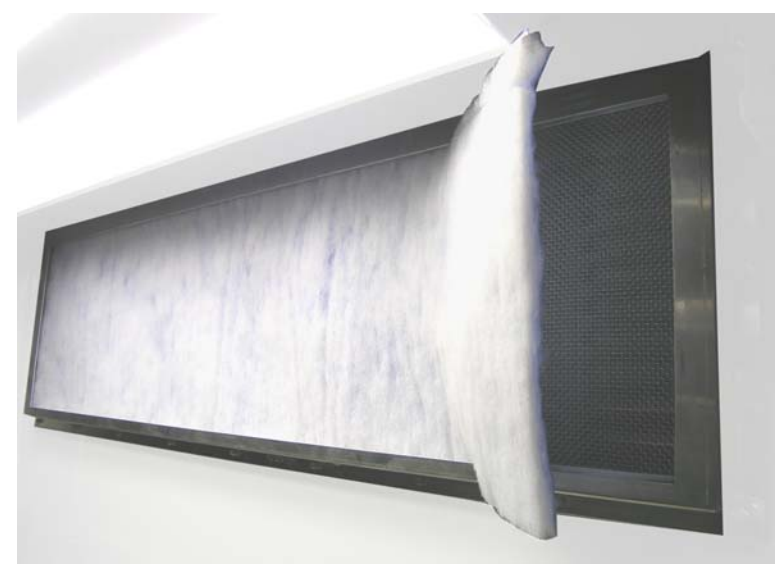

- 4. If the air vent filter needs cleaning, wash it using warm water and dish cleaning liquid. Rinse the filter in clean water. Then dry the filter with a clean cloth.
- 5. Return the clean air vent filter to the sign.

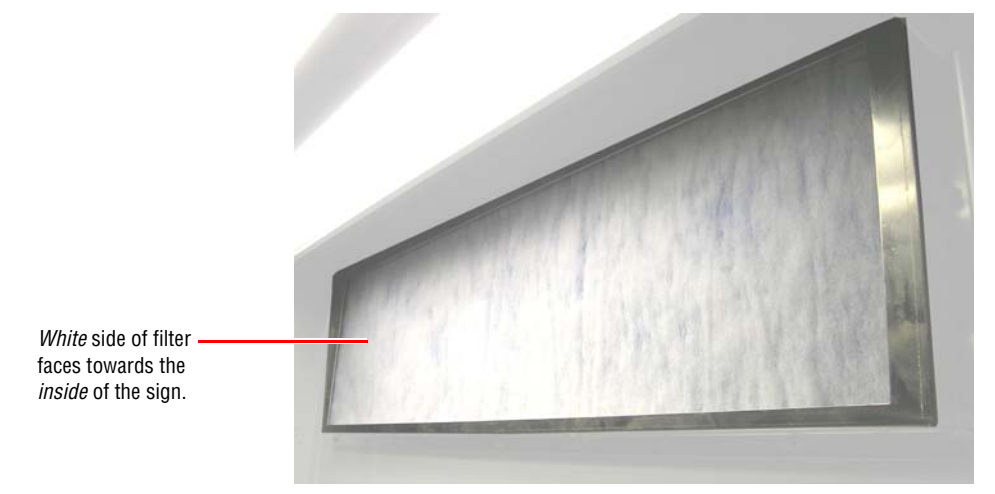

6. Reattach the air filter cover.

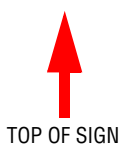

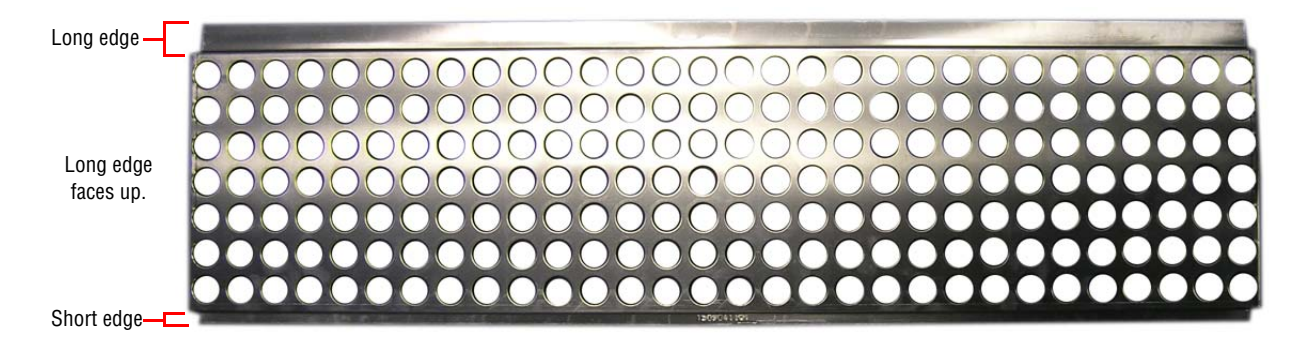

### Fan filter cleaning

- 1. Locate the fan housing (see "General inside view" on page 16).
- 2. Lift the metal access floor panel from over the fan and heater housing. Detach the two latches (circled below) holding the heater cover to the sign.

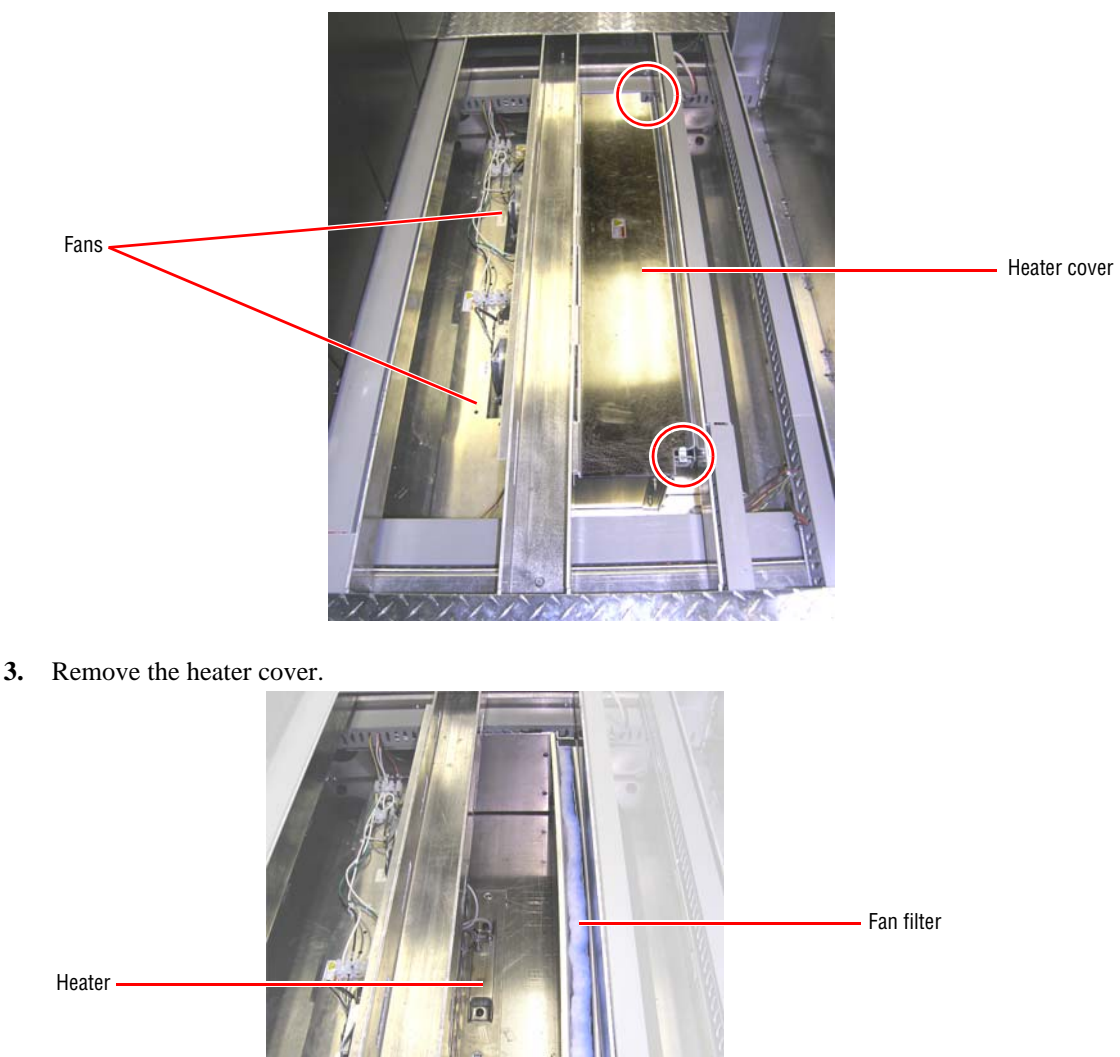

- 4. Remove the fan filter.
- 5. If the fan filter needs cleaning, wash it using warm water and dish cleaning liquid. Rinse the filter in clean water. Then dry the filter with a clean cloth.
- **6.** Replace the fan filter.
- 7. Reattach the fan cover.
- 8. Place the metal access cover back over the heater and fan housing.

## **Physical Inspection**

#### **Exterior inspection**

- Check for any physical damage to the exterior of the sign.
- Check for loose nuts, bolts, hinges, doors, etc. on the sign.
- Check for corrosion, especially on the mounting hardware.
- Check the electronics for foreign debris and general cleanliness.
- Check the interior of the sign for foreign debris and general cleanliness.
- Check the exterior of the sign for general cleanliness.
- Check the LEDs of the sign for general cleanliness and visibility.

#### **Interior inspection**

• Check each surge protector on the load side of the sign (see "General inside view" on page 16). Make sure the LED on each device is lit.

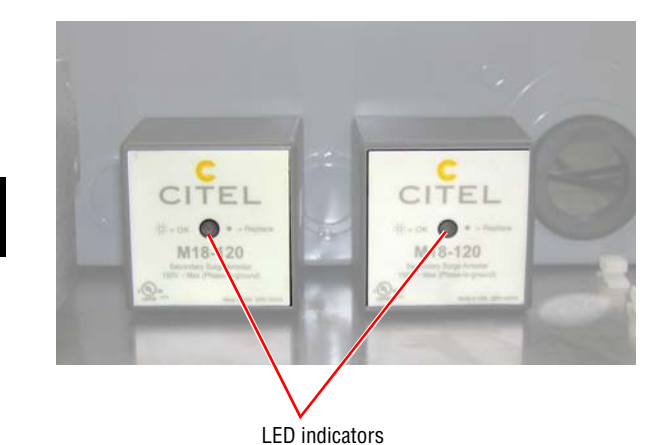

- Check for any obvious physical damage to the interior.
- Check for loose nuts, bolts, hinges, doors, etc.

If the LED indicator on a surge protector is

off, the surge protector must be replaced.

- Check the electronics for foreign debris and general cleanliness.
- Make sure the sign's drain holes are not plugged.

Note: Verify the 100A breaker is turned on in the breaker panel.

## Troubleshooting

This chapter contains the LED Variable Message Sign (VMS) Troubleshooting and a general explanation of how each problem can be isolated through a step by step direction.

## Introduction

Due to the complexity of the electronic equipment, it is impossible to describe every possible malfunction that could occur. The intent of this section is to follow a path from the beginning to the end of each system so that a general understanding of the operating system is established. When the sign is not functioning properly, these procedures should help you access the electronics and isolate the defective component(s) in the sign. The defective components may then be removed and replaced with a known good component. The topics discussed and most common problems that you might experience are listed below.

If none of the procedures suggested in this chapter produce a satisfactory solution, you may contact the Adaptive Micro Systems Service Department at 414-357-2020 during normal business hours.

## Tools required for troubleshooting and repair

In all cases of troubleshooting and repair, some tools are required to perform these tasks. The following is a list of common test equipment and tools required to test, remove and replace a defective PCB and/or piece of hardware:

- DMM (Digital multimeter)
- 1/8" slotted screwdriver
- 3/16" slotted screwdriver
- #2 Phillips screwdriver
- #3 Phillips screwdriver
- 3/16" nutdriver
- 1/4" nutdriver
- 3/8" nutdriver
- 7/16" nutdriver
- 6" or 8" slip joint pliers
- Needle nose pliers
- Wire strippers (multi-gauge)

Access to the electronics and operating system is required to perform the procedures listed herein. Make sure that you have all codes, keys, combinations, and special entry tools.

## **Common problems**

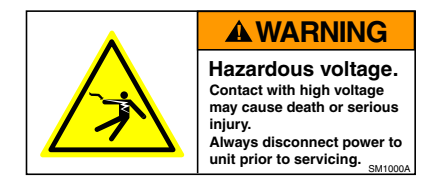

## Problem: Inoperative AC power

|    | Possible cause                                          |   | Recommended solutions                                                                                                    | Notes                                                                                                    |
|----|---------------------------------------------------------|---|----------------------------------------------------------------------------------------------------|----------------------------------------------------------------------------------------------------|
| 1. | Cable connection not<br>properly secured or came<br>off | • | Check all cables to make sure they are properly connected and<br>making positive contact.<br>Verify AC power is flowing to the panel providing power to the | In the power supply panels,<br>verify AC power is supplied to<br>all the power supplies, across<br>input terminals. Beforeing to the |
| 2. | Faulty power supply                                     |   | sign controllers.                                                                                                    | wiring diagram listed in                                                                                                    |
| 3. | Circuit breaker tripped                                 | • | Verify AC power is flowing to the ground controller.<br>In the load center, verify AC is applied to the power supply<br>boxes across the breakers.          | "Related documentation" on<br>page 5 for the power supply<br>papel view measure across TB1                                           |
| 4. | Corroded terminals                                      |   |                                                                                                    |                                                                                                    |
| 5. | Blown lighting arrestor                                 | • | If a problem is found during testing, repair or replace the faulty component.                                                                               | and TB2 to verify AC voltage is present.                                                                                             |

## Problem: Inoperative DC power

|    | Possible cause                                          |   | Recommended solutions                                                                                                    | Notes |
|----|---------------------------------------------------------|---|----------------------------------------------------------------------------------------------------|-------|
| 1. | Cable connection not<br>properly secured or came<br>off | • | Check the DC power side of the sign.<br>In the power supply panels, verify 12VDC power is present at<br>the +V (orange) and -V (violet), terminals TB3 and TB4. |       |
| 2. | Faulty power supply                                     | • | Verify the LED driver board is receiving power. Check the LED indicator LD1 (labeled POWER). If it is lit, then the board is                                    |       |
| 3. | Faulty printed circuit board                            |   | receiving power. Also check the power connector for 12VDC (V+ is orange and V- is violet).                                                                      |       |
| 4. | Corroded terminals                                      | • | On the light sensor/temperature sensor board LSO-2, check for +12VDC (pin 11) and GND (pin 9) on the boards.                                                    |       |
|    |                                                         | • | If a problem is found during testing, repair or replace the faulty component.                                                                                   |       |

## Problem: Nonfunctional brightness control, nonfunctional sign

| Possible cause                                               |          |                             |                                                                                                    | Recommended solutions                                                                                                    | Notes                                                                                           |
|--------------------------------------------------------------|----------|-----------------------------|----------------------------------------------------------------------------------------------------|----------------------------------------------------------------------------------------------------|-------------------------------------------------------------------------------------------------|
| All three photocell sensors in the sign are not functioning. |          | heck a<br>nake si<br>heck f | ck all connections to and from the photocell sensor board to<br>e sure they are secure.<br>ck for 12VDC power at the photocell. |                                                                                                    | If at least one photocell is<br>functioning properly, the sign<br>will dim according to ambient |
|                                                              | • C<br>m | heck t<br>10de.             | he sig                                                                                                    | n software to make sure the sign is not in a "blank"                                                                                                    | light lovels.                                                                                   |
|                                                              | • C      | heck t                      | he ado                                                                                                    | dress switch on the photocell.                                                                                                    |                                                                                                 |
|                                                              | • C      | heck t                      | he coi                                                                                                    | nfiguration jumpers on the controller board.                                                                                                    |                                                                                                 |
|                                                              | • V<br>L | erify tl<br>ED ind          | he ligh<br>licator                                                                                                    | nt sensors are addressed properly. Verify the COM<br>r is flashing on each light sensor.                                                                                                    |                                                                                                 |
|                                                              |          |                             | Use<br>Phot                                                                                                    | Intelligent Control to make sure the sign is in<br>ocell mode.                                                                                                    |                                                                                                 |
|                                                              |          |                             | Fron                                                                                                    | t light sensor verification:                                                                                                    |                                                                                                 |
|                                                              |          |                             | _                                                                                                    | Cover the back and top light sensors.                                                                                                    |                                                                                                 |
|                                                              |          |                             |                                                                                                    | Using Intelligent Control, check the Status screen<br>to see if a photocell reading is present. If above 2<br>out of 15, cover the front photocell. The value<br>should decrease to 1. If all is as described, go to<br>top light sensor verification.                                                                 |                                                                                                 |
|                                                              |          |                             | _                                                                                                    | If the value is less than 2 out of 15, shine a<br>floodlight on photocell to saturate the light<br>sensor. The value should change within 30<br>seconds. If status of the light value increases,<br>continue to top light sensor verification. If status<br>does not increase, then replace the light sensor<br>board. |                                                                                                 |
|                                                              |          |                             | Тор                                                                                                    | light sensor verification:                                                                                                    |                                                                                                 |
|                                                              |          |                             | _                                                                                                    | Cover the front and back light sensors.                                                                                                    |                                                                                                 |
|                                                              |          |                             |                                                                                                    | Using Intelligent Control, check the Status screen<br>to see if a photocell reading is present. If above 2<br>out of 15, cover the top photocell. The value<br>should decrease to 1. If all is as described, go to<br>back light sensor verification.                                                                  |                                                                                                 |
|                                                              |          |                             | _                                                                                                    | If the value is below 2 out of 15, shine a floodlight<br>on photocell to saturate the light sensor. The<br>value should change within 30 seconds. If status<br>of the light value increases, continue to back light<br>sensor verification. If status does not increase,<br>then replace the light sensor board.       |                                                                                                 |
|                                                              |          |                             | Back                                                                                                    | light sensor verification:                                                                                                    |                                                                                                 |
|                                                              |          |                             |                                                                                                    | Cover the top and back light sensors.                                                                                                    |                                                                                                 |
|                                                              |          |                             |                                                                                                    | Using Intelligent Control, check the Status screen<br>to see if a photocell reading is present. If above 2<br>out of 15, cover the back photocell. The value<br>should decrease to 1. If all is as described, all<br>light sensors are working properly.                                                               |                                                                                                 |
|                                                              |          |                             |                                                                                                    | If the value is below 2 out of 15, shine a floodlight<br>on photocell to saturate the light sensor. The<br>value should change within 30 seconds. If status<br>of the light value increases, then all light sensors<br>are working. If value doe not increase, then<br>replace the pcb assembly.                       |                                                                                                 |
|                                                              |          |                             |                                                                                                    | Remove and replace the board.                                                                                                    |                                                                                                 |

### Problem: Nonfunctional single LED(s), functional sign

| Possible cause | Recommended solutions                                                 | Notes |
|----------------|-----------------------------------------------------------------------|-------|
| Faulty LED     | Remove and replace the LED driver board containing the faulty LED(s). |       |

## Problem: Nonfunctional single pixel(s), functional sign

| Possible cause | Recommended solutions                                                                                                    | Notes |
|----------------|----------------------------------------------------------------------------------------------------|-------|
| Faulty pixel   | <ul> <li>In Intelligent Control, run the Pixel Test to locate where the faulty pixel is located.</li> <li>Remove and replace the LED driver board containing the faulty pixel(s).</li> </ul> |       |

## Problem: Nonfunctional pixels on entire display board(s), functional sign

| Possible cause | Recommended solutions                                                                                                    | Notes |
|----------------|----------------------------------------------------------------------------------------------------|-------|
| Faulty pixel   | In Intelligent Control, run the Pixel Test to locate where the faulty pixel(s) is/are located.                                                                                                    |       |
|                | <ul> <li>Verify that the DC power supplies are not faulty and test for<br/>presence of voltage.</li> </ul>                                                                                                    |       |
|                | • If the test indicates a faulty set of power supplies, remove and replace the power supply supplying power to the display boards. If the voltage at the LED driver board is less than 10.5VDC, this may show pixel failures for the pixel diagnostics. |       |
|                | <ul> <li>If power supplies are OK, remove and replace the LED driver<br/>board containing the faulty pixel(s).</li> </ul>                                                                                                    |       |

## Part replacement

## List of field-replaceable parts

| Part name                         | Page    |
|-----------------------------------|---------|
| Sign controllers                  | page 34 |
| Ground controller (Controller #3) | page 37 |
| Power supplies                    | page 40 |
| Relay #1, #2, #3, and #4          | page 42 |
| Flasher                           | page 42 |
| LED driver board                  | page 44 |
| Fans                              | page 47 |
| Light sensor                      | page 48 |

## Controlling electrostatic discharge (ESD)

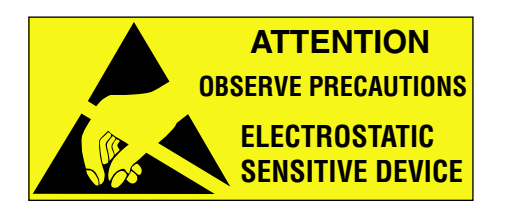

This equipment contains components that may be damaged by "static electricity", or electrostatic discharge. To prevent this from happening, be sure to follow the guidelines in Adaptive Tech Memo 00-0005, "*Guidelines for Controlling Electrostatic Discharge Damage*", available at Adaptive's web site at http://www.adaptivedisplays.com.

## Sign controller board replacement

1. Switch all sign breakers to the OFF position, except the breaker for the sign lights. See "Load center panel" on page 23.

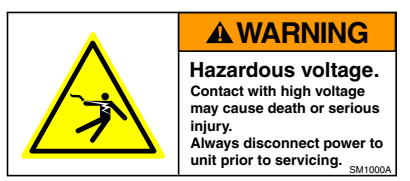

**2.** Loosen, but do not remove, the screws (circled below) on the protective cover over the controller plate. Then remove the cover:

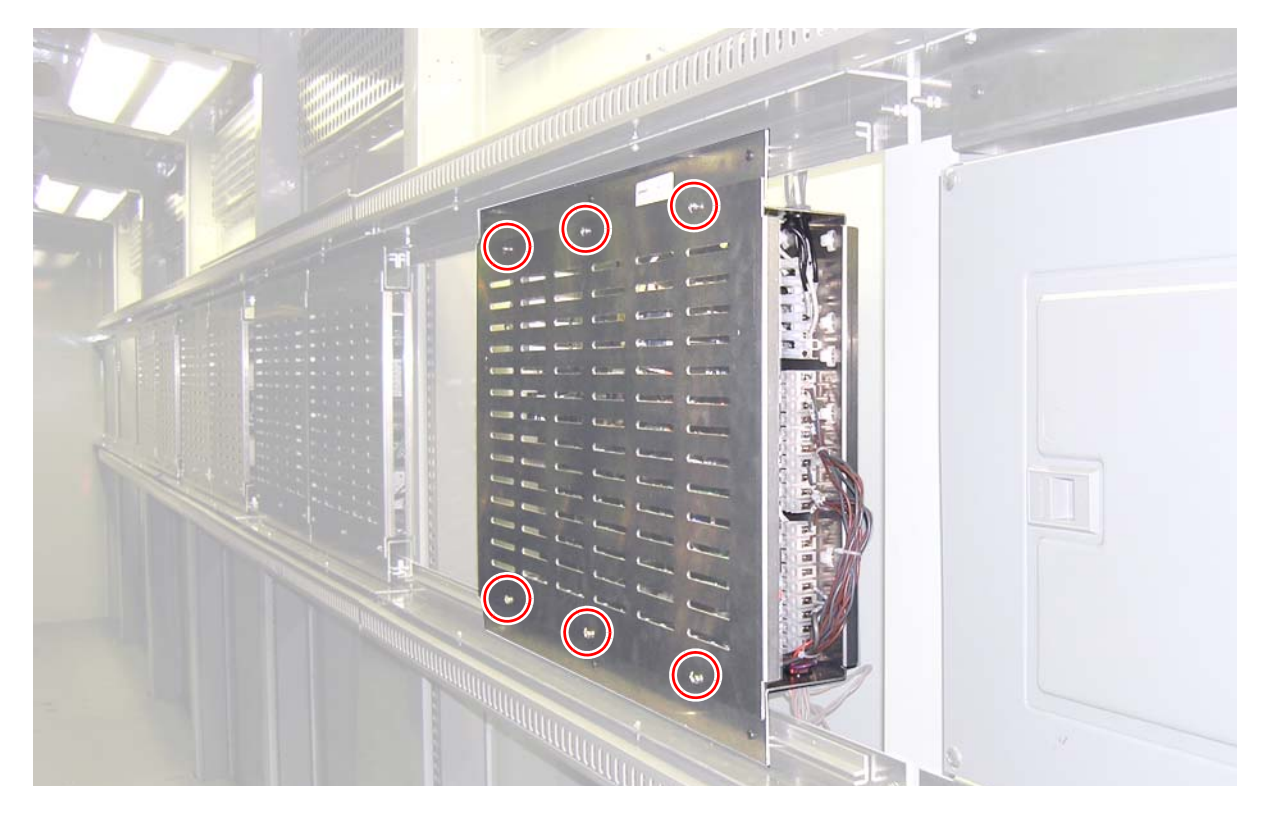

**3.** Locate the controller board (either Controller #1 or #2) to be replaced. See Figure 4 on page 35.

4. Set the DIP switches and jumpers on the *replacement* controller board so they match the DIP switch settings on the board to be replaced.

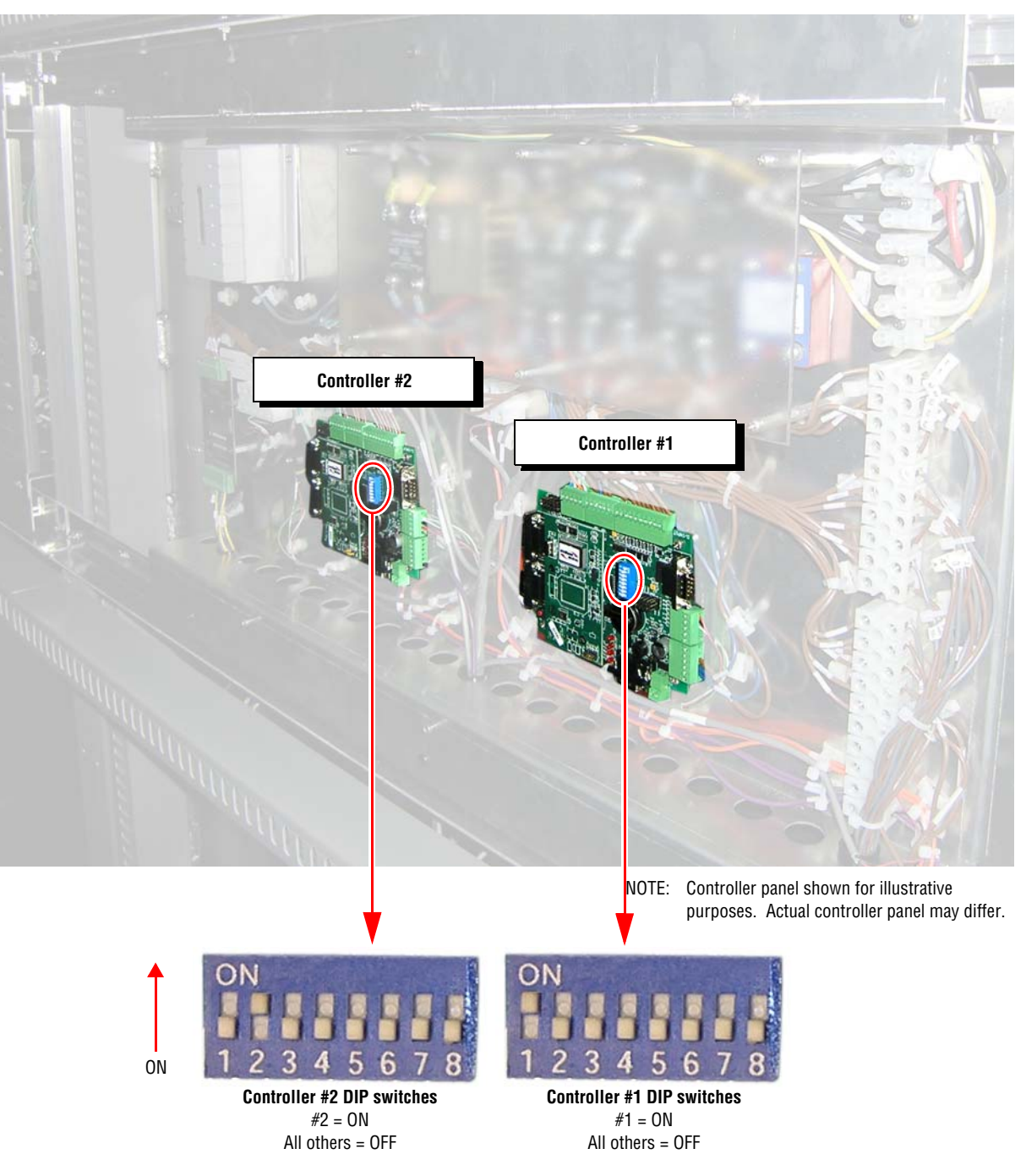

Figure 4: Sign controller boards.

5. Disconnect all cables from the controller board to be replaced.

6. Remove the four screws (circled below) that hold the controller board to the sign:

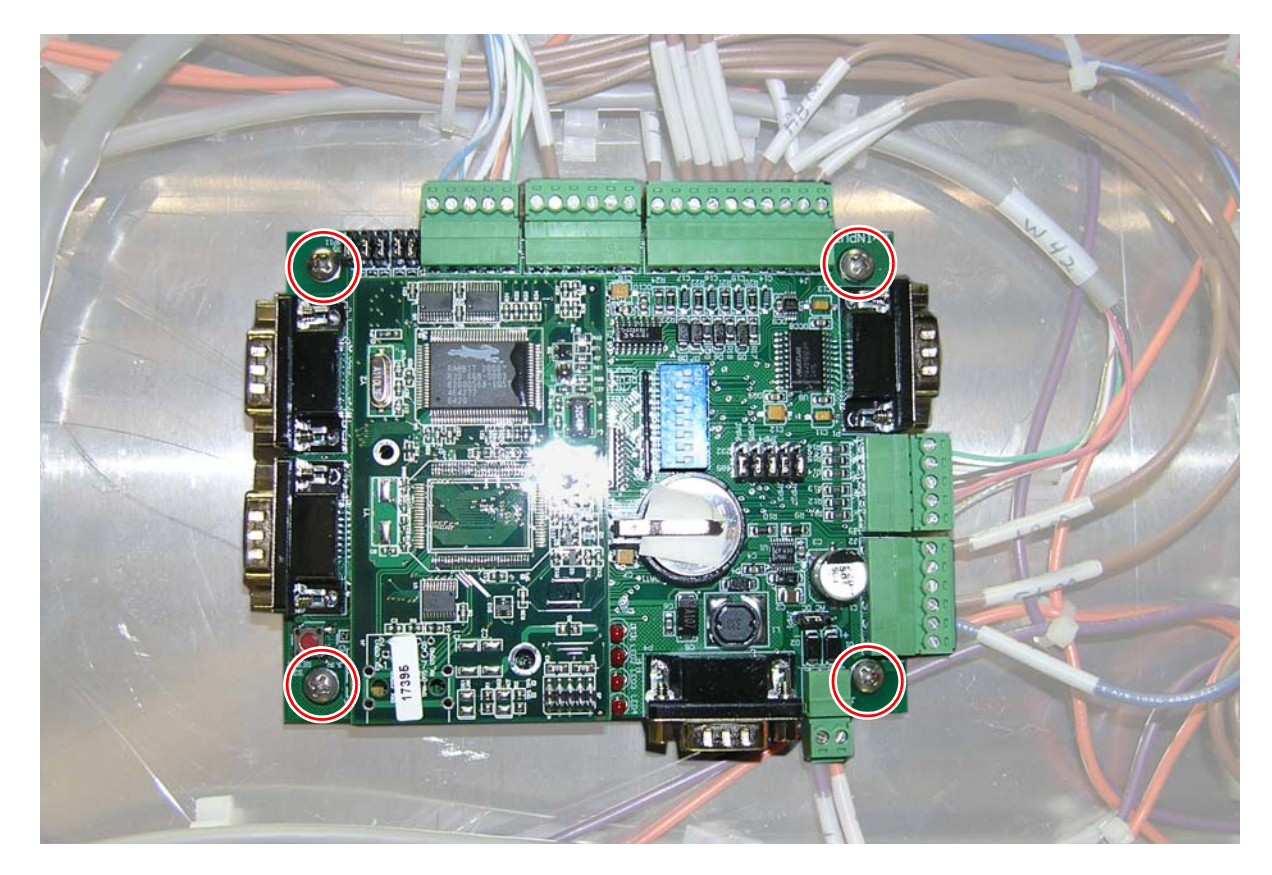

- 7. Fasten the new controller board to the sign. Then reconnect all the cables to the new board.
- 8. Reattach the protective cover over the controller plate.
- 9. Close the sign and apply power to the sign.

## Ground controller (Controller #3) board replacement

#### Install the new controller board

**1.** Remove power from the ground controller panel.

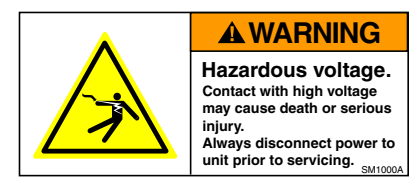

- 2. Locate the controller board to be replaced.
- **3.** Set the DIP switches and jumpers on the replacement board to match the DIP switches and jumpers on the board being replaced.

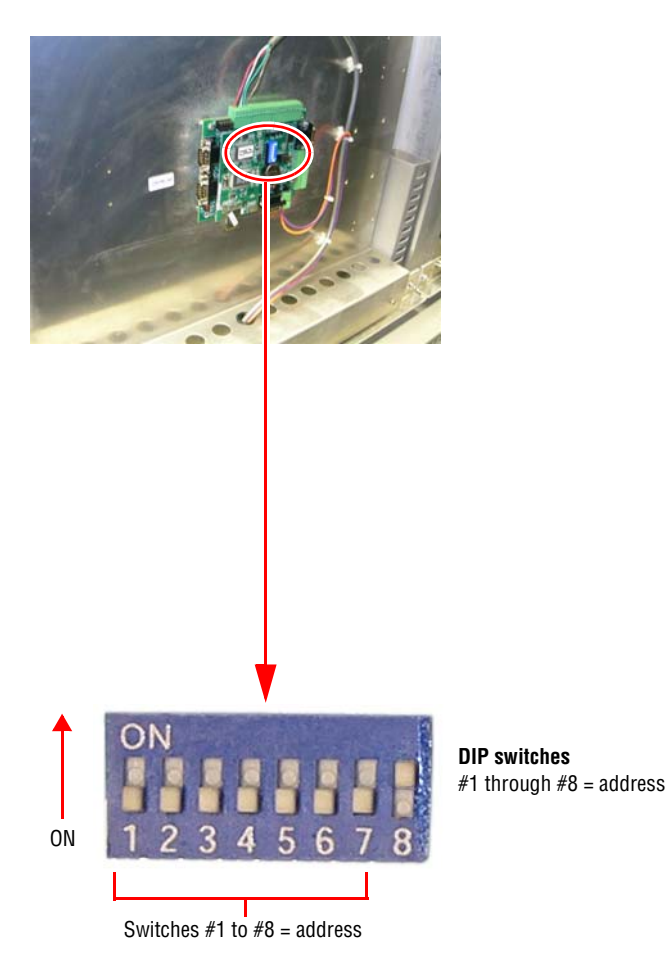

| Dipswitch | Address |
|-----------|---------|
| 1         | 1       |
| 2         | 2       |
| 3         | 4       |
| 4         | 8       |
| 5         | 16      |
| 6         | 32      |
| 7         | 64      |
| 8         | 128     |

Figure 5: Ground controller panel.

4. Disconnect all the cables from the controller board to be replaced.

5. Remove the four screws (circled below) that hold the ground controller board to the panel. Remove the controller board from the sign.

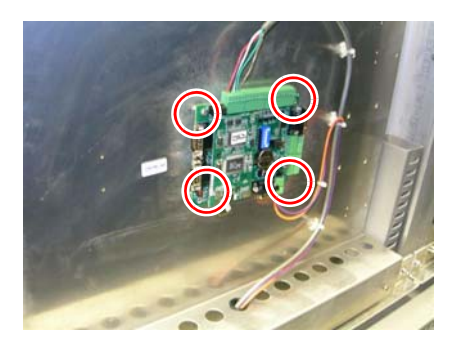

- 6. Fasten the new ground controller board to the sign.
- 7. Reconnect all the cables to the new controller board.
- 8. Apply power to the ground controller plate.

#### Set the IP address for new Controller #3 board

- **Note:** To assign an IP address, the IP Set Utility program must be installed on the computer that will be communicating to the sign. Contact Adaptive Technical Services at (800) 558-7022 or (414) 357-2020 if you do not have this program.
- 1. Using a null modem cable, connect a laptop computer to the controller board at P3 (next to the Reset button).
- 2. Open IP Set Utility program select Start > Programs > IPSetUtility > IP Set Utility.

**3.** Enter the appropriate information in the *IP Set Utility* window (See the following illustration.). **Note:** If the controller is operational, use *Get* to see if the sign's IP address can be retrieved.

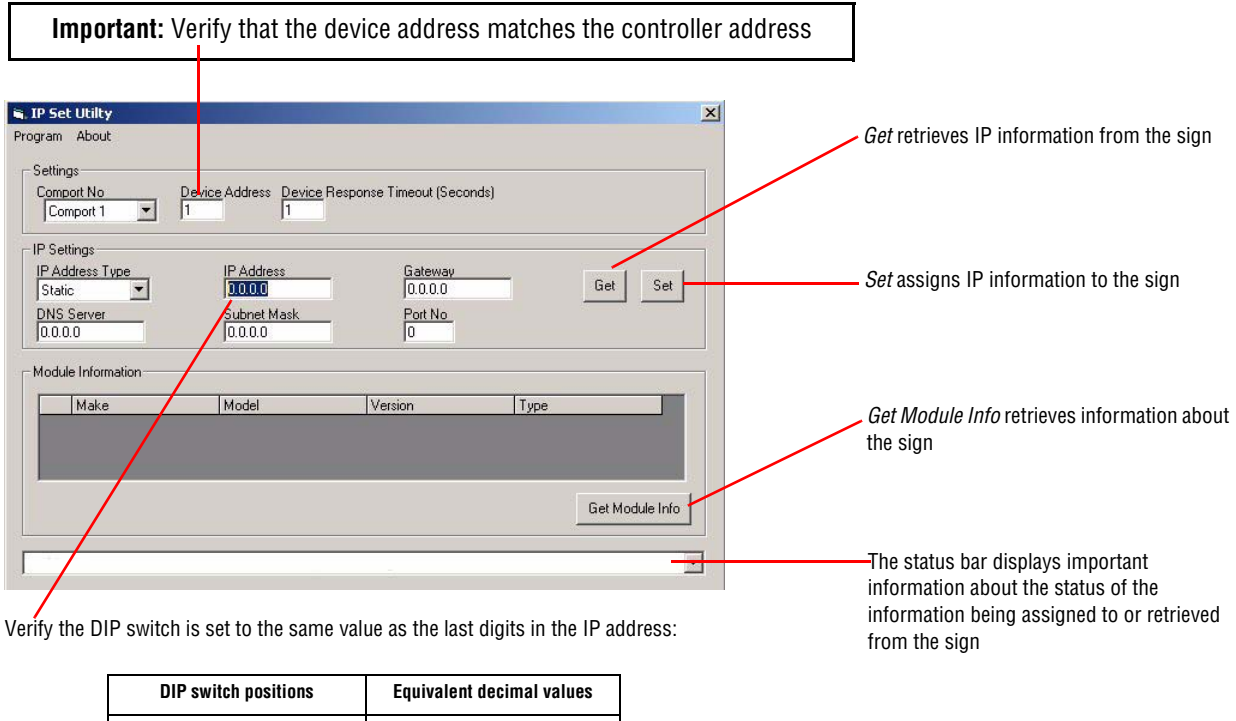

| DIP switch positions | Equivalent decimal values |
|----------------------|---------------------------|
| 1                    | 1                         |
| 2                    | 2                         |
| 3                    | 4                         |
| 4                    | 8                         |
| 5                    | 16                        |
| 6                    | 32                        |
| 7                    | 64                        |
| 8                    | 128                       |

For example, if the IP address is 10.1.20.20, then the DIP switch must be set with 3 and 5  $\mathbf{ON}$  and 1, 2, 4, 6, 7 and 8  $\mathbf{OFF}$ .

4. Click Set to set the IP address (each sign must have a unique IP address).

Note: The DIP switches must be set to the same value as the last number of the IP address.

- 5. After the IP address is set, detach the computer from the controller board.
- 6. Reset the controller and verify operation of controller.

## Power supply replacement

#### Sign power supplies

1. Turn all sign breakers to the OFF position, except the breaker for the sign lights. See "Load center panel" on page 23.

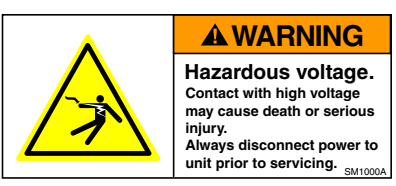

**2.** Loosen, but do not remove, the screws (circled below) on the protective cover over the power panel. Then remove the cover.

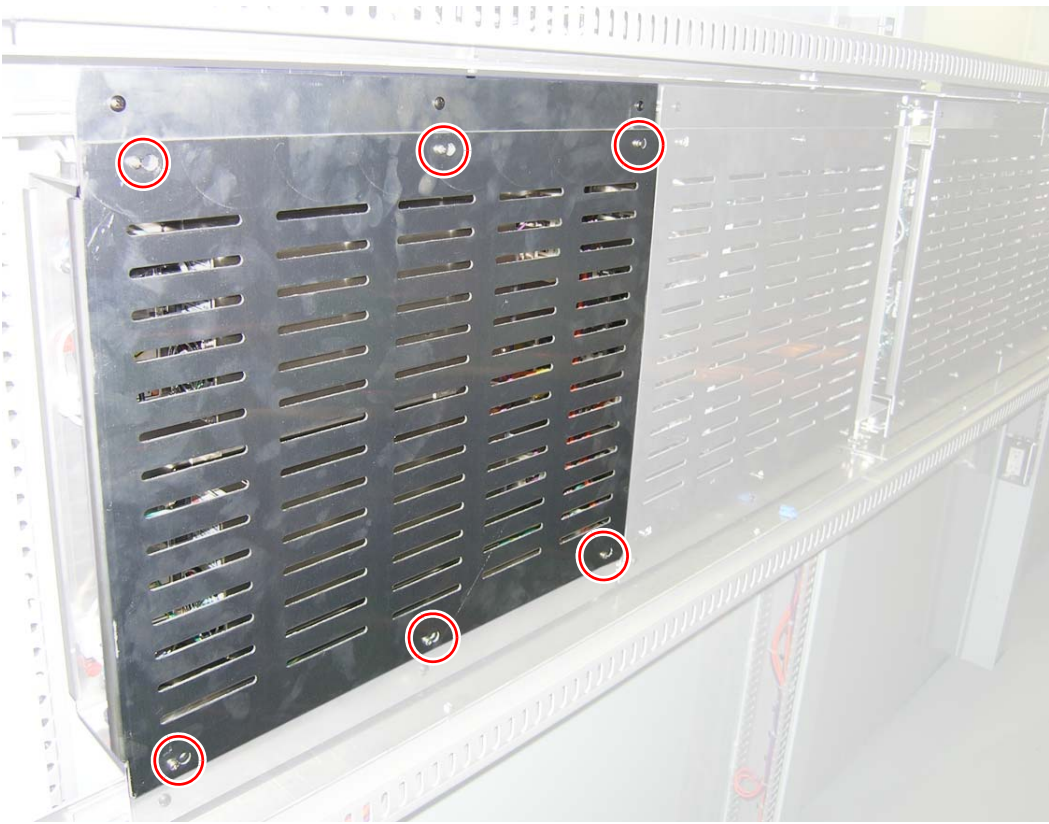

**3.** Remove all wires from the power supply to be replaced:

#### DC connections:

- $\Box \quad V+ (orange-colored wire)$
- □ V- (violet-colored wire)
- Gignal harness

#### AC connections:

- □ Hot (black wire)
- □ Neutral (white wire)
- Ground (green wire)
- **4.** Loosen the four screws (circled below) that hold the power supply to the power panel. Then slide the power supply out.

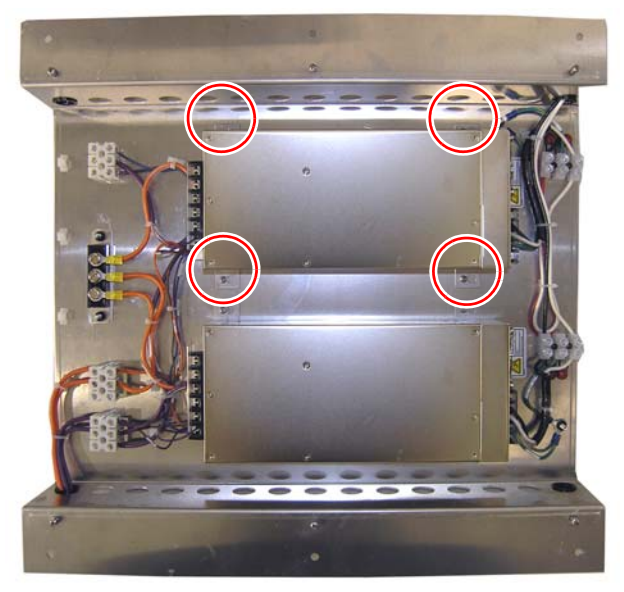

- 5. Fasten the new power supply to the power panel. Then reconnect all the wires to the new power supply.
- 6. Reattach the protective cover to the power panel.
- 7. Apply power to the sign and verify operation.

## **Relay replacement**

1. Switch all sign breakers to the OFF position, except the breaker for the sign lights. See "Load center panel" on page 23.

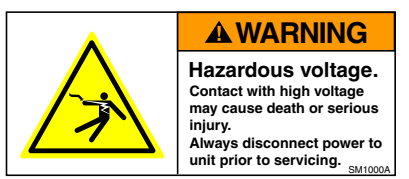

**2.** Loosen, but do not remove, the screws (circled below) on the protective cover over the controller plate. Then remove the cover.

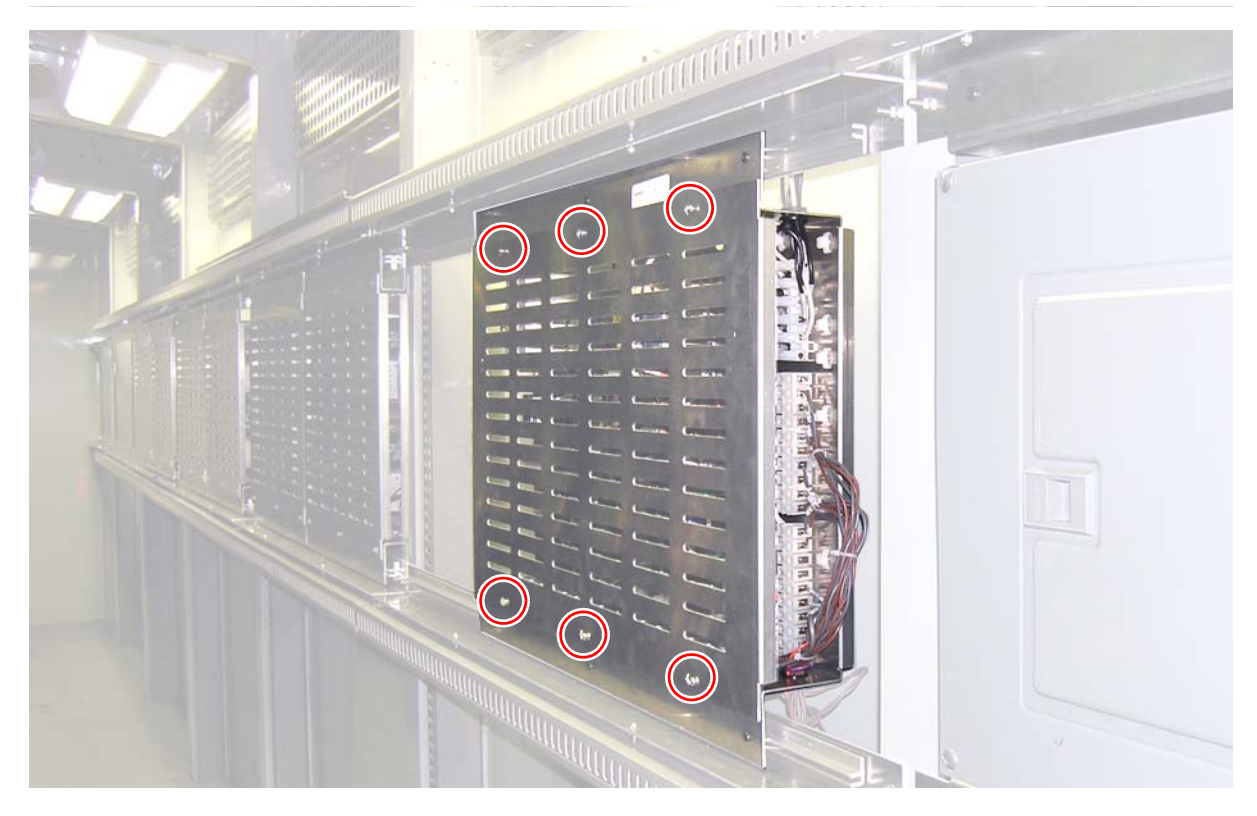

3. Locate the relay (or the flasher) to be replaced.

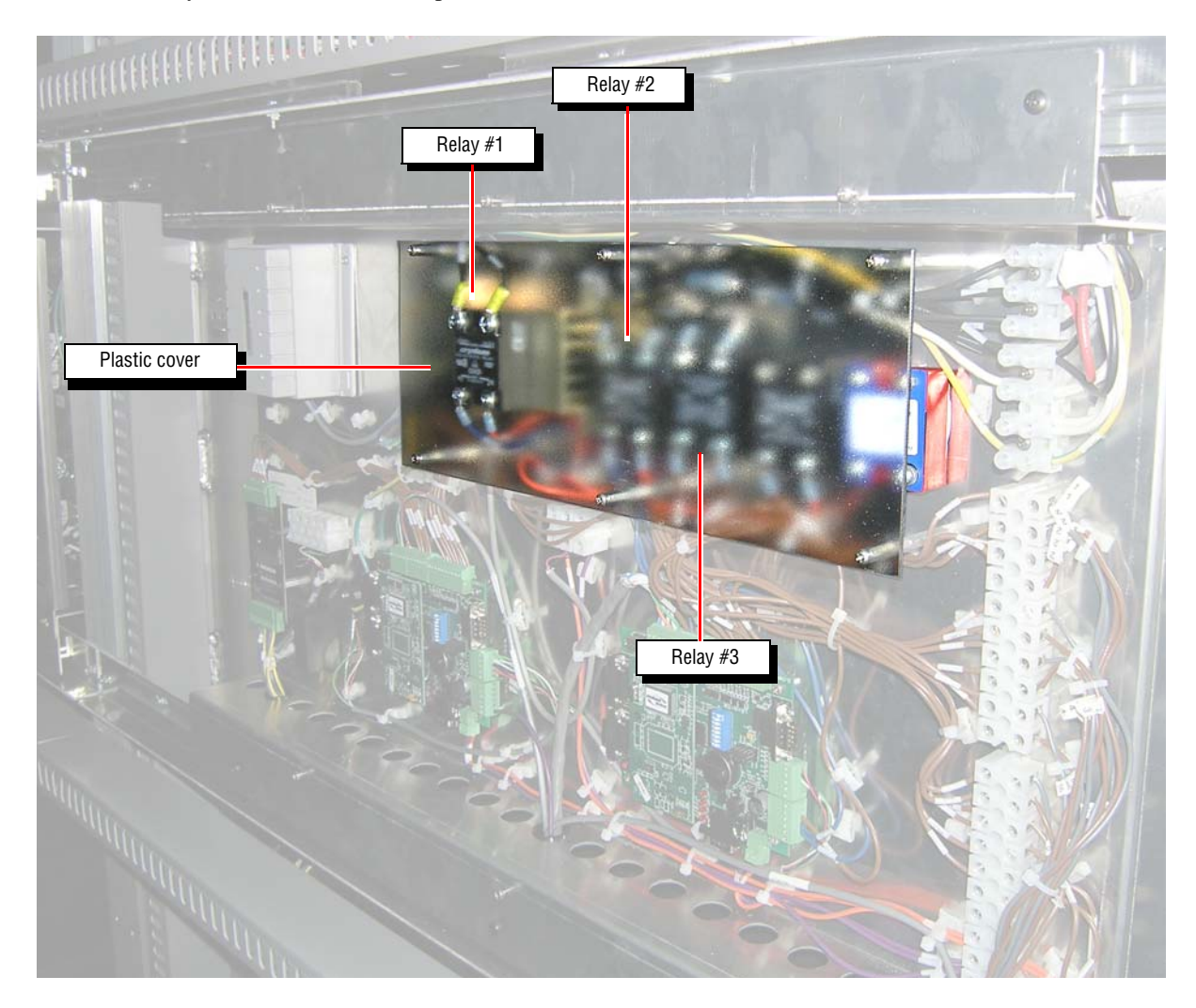

- 4. Before disconnecting the wires attached to the relay, mark the location of each wire so that the replacement relay can be connected properly.
- **5.** Disconnect the wires.
- 6. Remove the screws holding the relay to the controller panel.
- 7. Attach the new relay to the controller panel.
- 8. Reconnect the wires to the new relay.
- 9. Reattach the plastic cover over the relays.
- **10.** Reattach the protective cover over the controller plate.
- **11.** Apply power to the sign.

## LED driver board replacement

- **Note:** To match the color and intensity of the sign's LEDs, you may need to determine the BIN letter of the LED driver board to be replaced (see "LED driver board" on page 24).
- 1. Switch all sign breakers to the OFF position, except the breaker for the sign lights. See "Load center panel" on page 23.

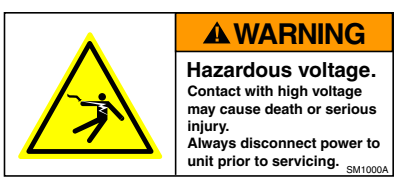

- 2. Locate the LED driver board to be replaced.
- 3. Remove the protective panel that covers the back of this LED driver board.

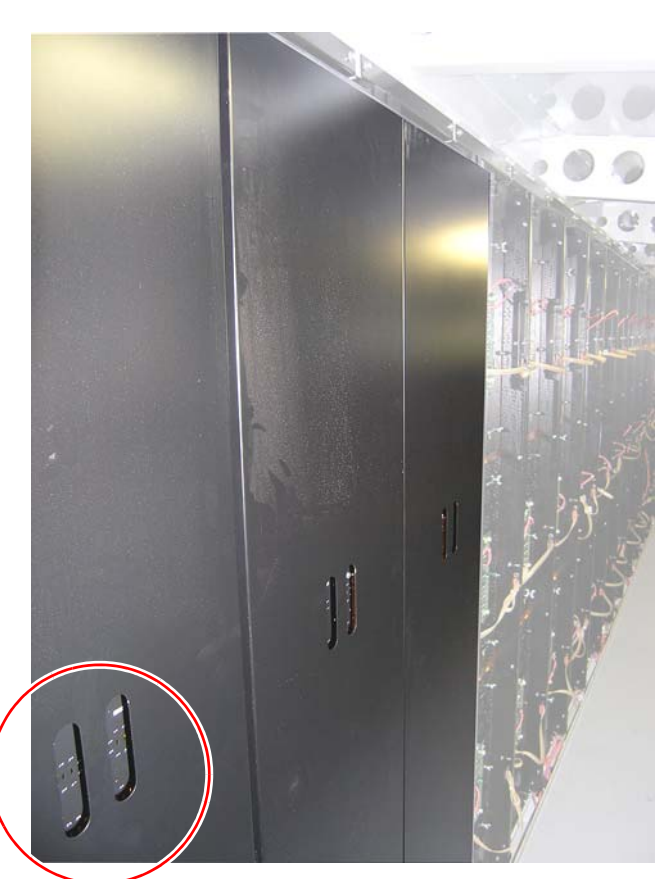

Use these hand holds to lift the \_\_\_\_\_ panel up and then off.

Place the panel out of the way.

- 4. In the following order, remove the following from the back of the LED driver board:
  - □ Power cable (P1)
  - □ Address plug (P2)
  - Communications cable (P3)

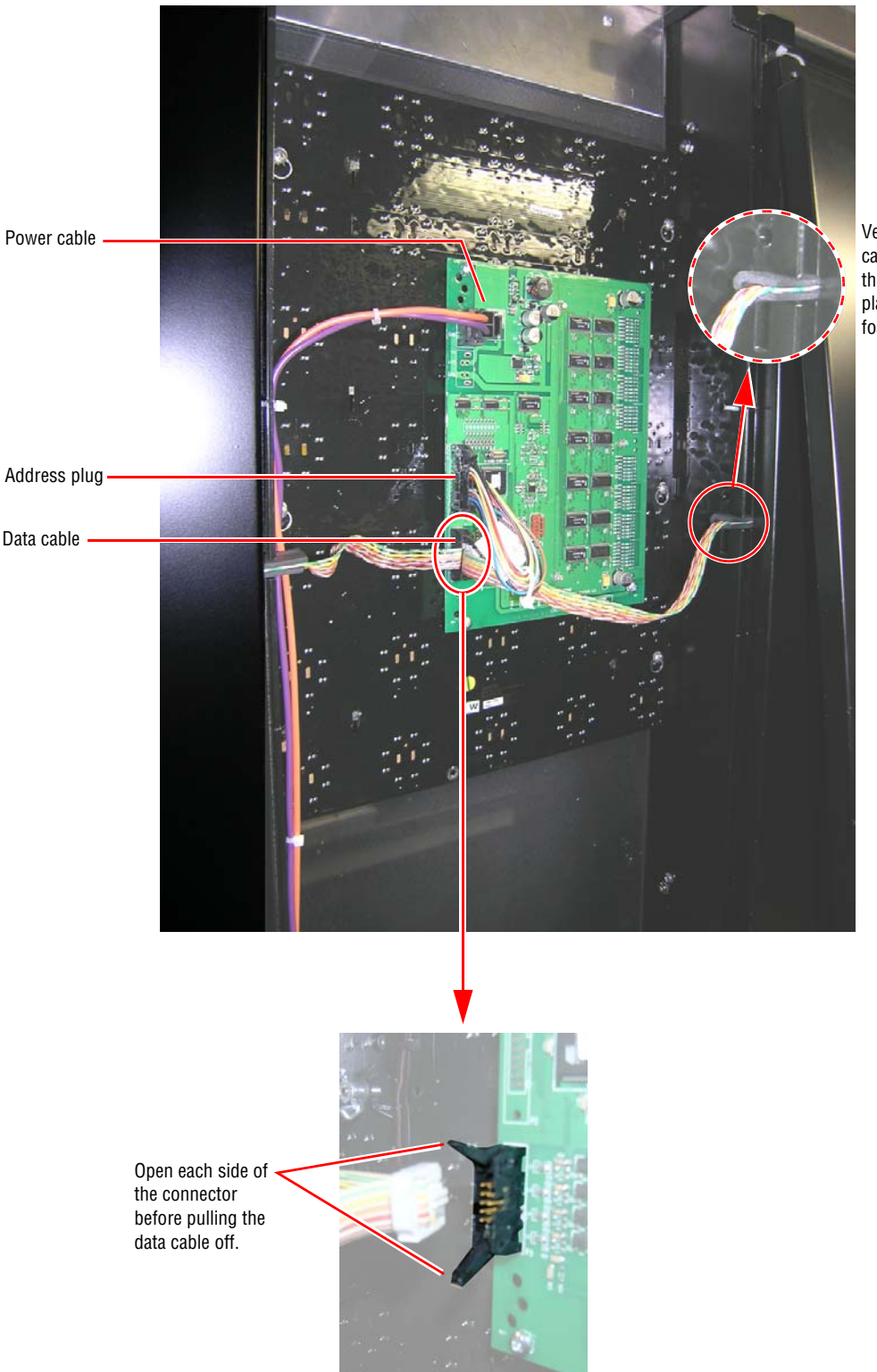

Verify that the data cable going to and from the LED driver board is placed between the foam rubber pads. 5. Loosen the six screws (two are circled below) that hold the LED driver board to the sign. Then remove the board. The word "TOP" appears at the top

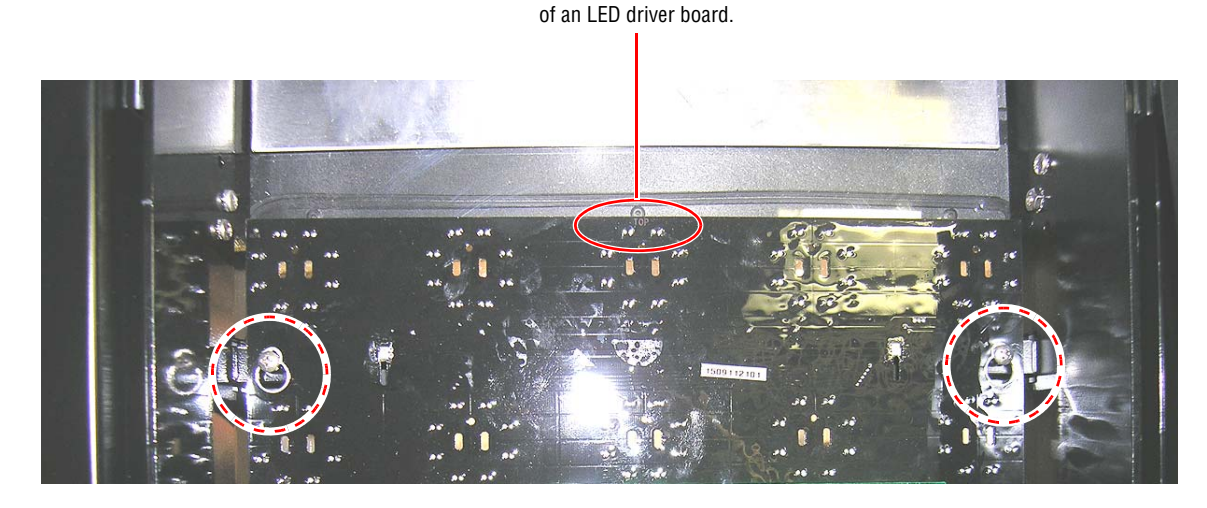

6. Attach the new LED driver board to the LED panel.

Note: The top of the LED driver board is marked with the word "TOP" on the front of the board.

- 7. Reconnect the cables (P1 and P3) to the LED driver board and connect the address plug (P2) that was removed from the old LED driver board into the new board.
- 8. Reattach the protective panel that covers the back of this LED driver board.
- 9. Close the sign and apply power to the sign.

## Fan replacement

Note: To replace the filter for a fan, see "Fan filter cleaning" on page 27.

1. Switch all sign breakers to the OFF position, except the breaker for the sign lights. See "Load center panel" on page 23.

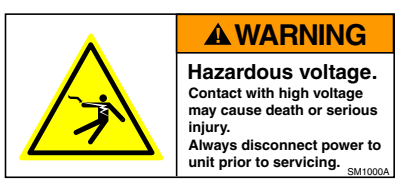

2. Remove the metal access floor panel from over the fan that will be replaced:.

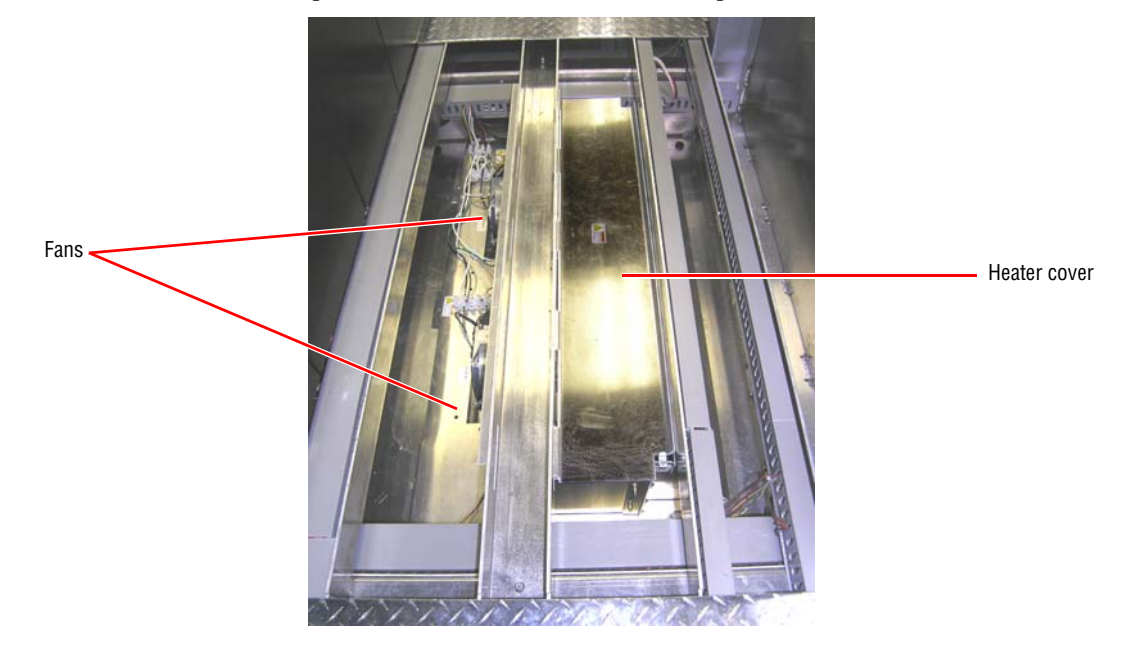

- **3.** Remove the fan to be replaced from the fan assembly.
  - **Note:** Before removing the wires attached to the fan, mark the location of each wire so that the replacement fan can be connected properly.
- 4. Attach the replacement fan by connecting the following wiring:
  - Black to Black
  - □ White to White
  - Red to Red
  - □ Blue to Blue
  - □ Yellow to Yellow
- 5. Place the metal access floor panel back.
- 6. Close the sign.
- 7. Apply power and test the fan.

## Light sensor replacement

1. Switch all sign breakers to the OFF position, except the breaker for the sign lights. See "Load center panel" on page 23.

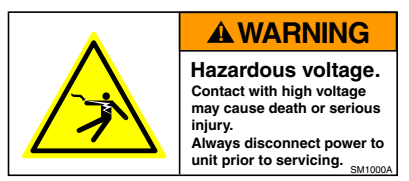

**2.** Locate the light sensor to be replaced.

Note: Three light sensors are used in the sign. All three are located above the sign entrance door.

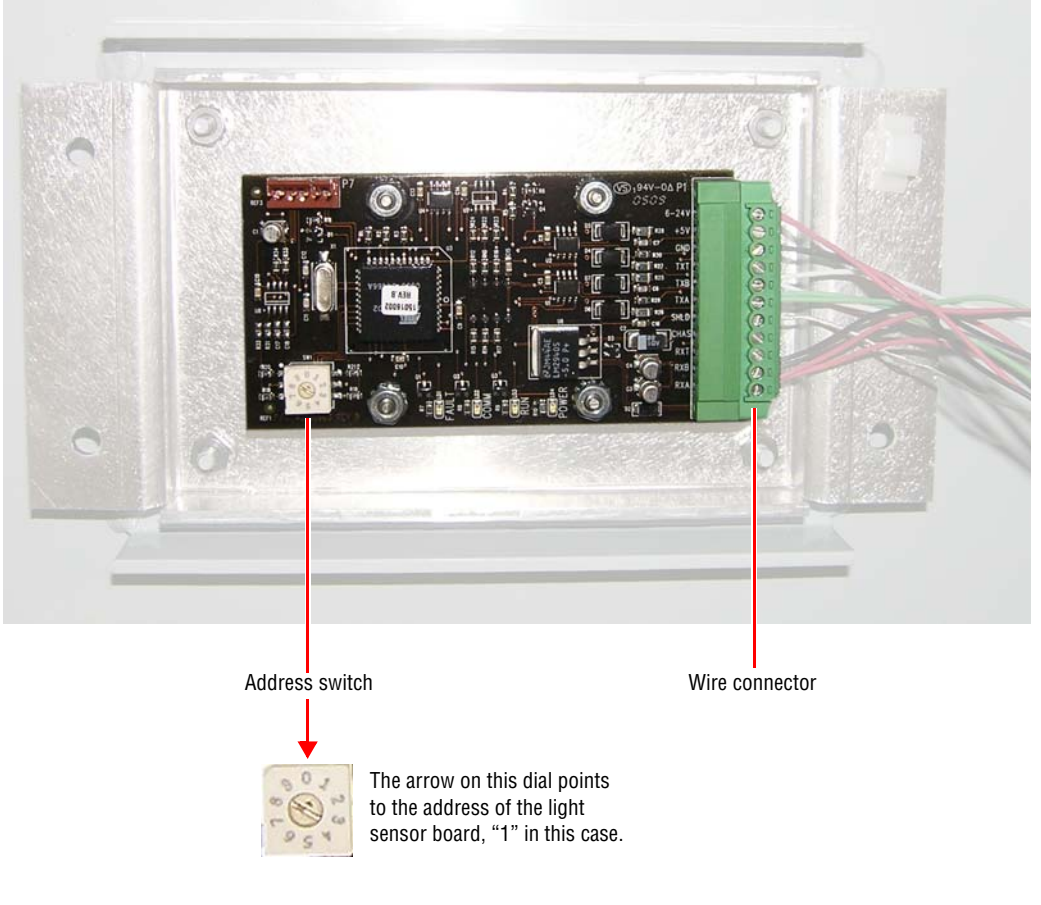

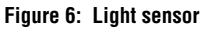

- 3. Set the address switch on the *replacement* light sensor board to the setting on the board that will be replaced:
  - $\Box \quad \text{Address } 0 = \text{light sensor on } front \text{ of sign.}$
  - $\Box$  Address 1 = light sensor on *top* of sign.
  - $\Box$  Address 2 = light sensor on *back* of sign.

**4.** Use a small, flat blade screwdriver to remove the wire connector from the light sensor that is being replaced. Then remove the four nuts (circled below) that hold the board to the sign.

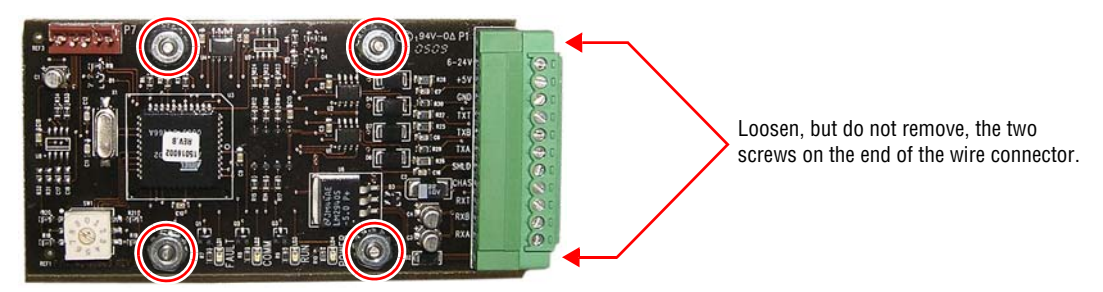

- 5. Attach the replacement light sensor to the sign.
- 6. Reapply power to sign.
- 7. Verify replacement light sensor is functioning properly.

THIS PAGE INTENTIONALLY LEFT BLANK.